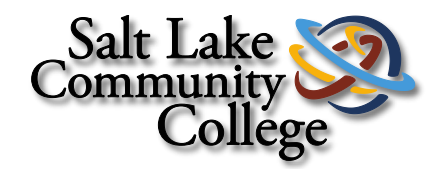

# Creating Purchase Requisitions and Travel Encumbrances in Banner

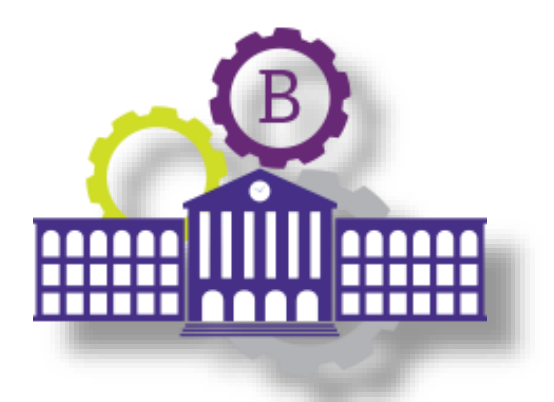

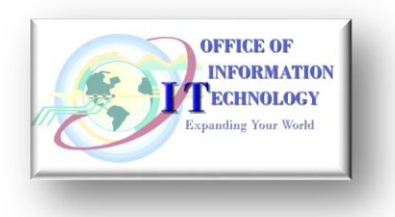

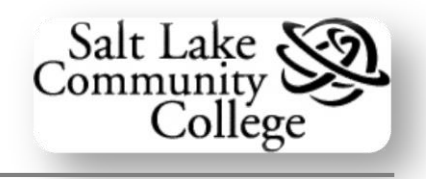

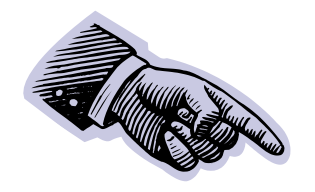

(Intentionally left blank)

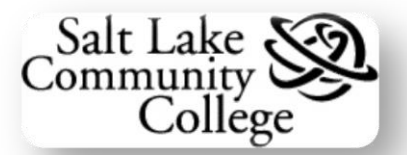

# **Table of Contents**

| Introduction:                                                |    |
|--------------------------------------------------------------|----|
| About this Document                                          | 1  |
| Confidentiality of Data                                      | 1  |
| Section I: FOAPAL                                            |    |
| What is FOAPAL?                                              | 2  |
| Section II: Purchase Reauisitions                            |    |
| What is a Purchase Requisition?                              |    |
| FPAREON. Requisition Form. Components and Elements           |    |
| Key Block Elements                                           | 5  |
| Requestor/Delivery Information Block Elements                |    |
| Vendor Information Block Elements                            |    |
| Commodity/Accounting Block Elements                          | 8  |
| Balancing/Completion Block Elements                          |    |
| Creating a Purchase Requisition                              |    |
| Key Block                                                    | 14 |
| Requestor/Delivery Tab                                       | 16 |
| Vendor Information Tab                                       |    |
| Commodity/Accounting Tab                                     | 20 |
| Entering Commodity Information:                              | 20 |
| Entering Accounting Information – Commodity Level Accounting |    |
| Entering Accounting Information – Document Level Accounting  |    |
| Using More than One FOAP                                     | 29 |
| To split the Commodity Total by Percentage:                  |    |
| To split the Commodity Total by Dollar Amount:               |    |
| Balancing/Completion Tab                                     |    |
| Standing Orders                                              |    |
| Document and Item Text                                       | 34 |
| Entering Document or Item Text                               |    |
| Opening Document or Item Text                                |    |
| Managing Requisitions                                        |    |
| Looking Up a Requisition                                     |    |
| Deleting a Requisition                                       |    |
| Checking Requisition Status and History                      | 40 |

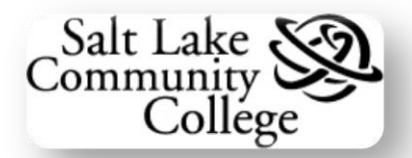

| FOIDOCH – Document History                                                                                                    | 40                                                        |
|----------------------------------------------------------------------------------------------------|-----------------------------------------------------------|
| FOIAPPH – Document Approval History                                                                                                    | 44                                                        |
| FOAAINP – Document Approval                                                                                                    | 45                                                        |
| Practice Entering a Requisition Form, FPAREQN                                                                                                    | 46                                                        |
| Section III: Travel Encumbrances                                                                                                    | 47                                                        |
| FGAENCB – the Travel Encumbrance Form                                                                                                    | 47                                                        |
| Creating a New Travel Encumbrance                                                                                                    |                                                           |
| Key Block                                                                                                    | 48                                                        |
| Encumbrance Header Block                                                                                                    | 49                                                        |
| Transaction Detail Block                                                                                                    | 52                                                        |
| Completion Block                                                                                                    | 54                                                        |
|                                                                                                    |                                                           |
| Checking the Status of a Travel Encumbrance                                                                                                    | 56                                                        |
| Checking the Status of a Travel Encumbrance<br>Appendix A – Accounts for Chart of Accounts                                                                                                    | 56<br>                                                    |
| Checking the Status of a Travel Encumbrance<br>Appendix A – Accounts for Chart of Accounts<br>Appendix B – Account numbers for Capital and Computer Equipment                                       | 56<br>                                                    |
| Checking the Status of a Travel Encumbrance<br>Appendix A – Accounts for Chart of Accounts<br>Appendix B – Account numbers for Capital and Computer Equipment<br>Appendix C – Current Ship To Codes | 56<br>58<br>65<br>66                                      |
| Checking the Status of a Travel Encumbrance                                                                                                    |                                                           |
| Checking the Status of a Travel Encumbrance                                                                                                    | 56<br>58<br>58<br>65<br>66<br>66<br>67<br>69              |
| Checking the Status of a Travel Encumbrance                                                                                                    |                                                           |
| Checking the Status of a Travel Encumbrance                                                                                                    |                                                           |
| Checking the Status of a Travel Encumbrance                                                                                                    | <b>56</b><br>58<br>65<br>66<br>67<br>69<br>69<br>69<br>   |
| Checking the Status of a Travel Encumbrance                                                                                                    | <b>56</b><br>58<br>65<br>66<br>67<br>69<br>69<br>69<br>70 |

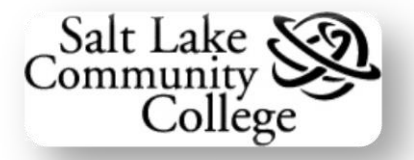

# Introduction:

## About this Document

Banner Finance 1 is a user's guide to:

- > explaining FOAPAL
- creating Purchase Requisitions
- tracking the Requisition Approval Process
- creating Travel Encumbrances

It also contains in the appendices:

- Common Account Codes
- > FOAPAL Information
- Basic Navigation Reminders
- > Banner Tips and Tricks.

# **Confidentiality of Data**

Banner is used to access data stored in the **Salt Lake Community College** (**SLCC**) administrative database. Some of that data is protected by privacy laws. Data should only be accessed within the parameters of job requirements. Upon logging in to Banner, an individual's username sets data access restrictions. However, confidentiality of data should always be paramount in the mind of Banner users. In addition, federal law dictates what student data can be released to outside entities. **FERPA** (Family Educational Rights and Privacy Act) is a federal law that establishes student information privacy: what can be legally released, and under what conditions. Banner users should be very familiar with what and when data may be released. For further information about FERPA contact the SLCC Registrar Office, 957-4799.

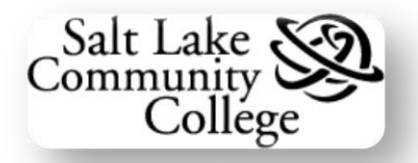

# Section I: FOAPAL

# What is FOAPAL?

**FOAPAL** is a hierarchical representation of **SLCC** through a **Chart of Accounts** (**COA**). It is an acronym for *Fund*, *Organization*, *Account*, *Program*, *Activity*, and *Location*. Sometimes, FOAPAL is abbreviated as FOAP. The following table contains the definition of each part of FOAPAL:

| Fund Code:            | A 5-character code that identifies a self-balancing set of accounts. It identifies ownership and the funding source.                      |
|-----------------------|----------------------------------------------------------------------------------------------------|
| Organization<br>Code: | A 6-character code that identifies a unit of budgetary responsibility. It is designed to reflect SLCC's current organization structure.   |
| Account<br>Code:      | A 5-character code that identifies object, such as assets, liabilities, fund balance, revenues, expenditures, transfers.                  |
| Program<br>Code:      | A 1-4 character code that identifies function, such as instruction, research, or institutional administration.                            |
| Activity<br>Code:     | A 2-character code that can be used to further define object of expenditure, such as expenditures in satellite offices. This is optional. |
| Location<br>Code:     | A 6-character code that identifies physical locations of fixed assets.                                                                    |

To reduce the number and complexity of **FOAPAL** codes, an indexing system is used. Each **Index** is a five-character code which represents a default fund code, organization code, and program code. The Account code must still be supplied. So:

**Fund** code + **Organization** code + **Program** code + **Account** code = Complete Accounting

Index code = Fund code + Organization code + Program code

Becomes:

**Index** code + **Account** code = Complete Accounting

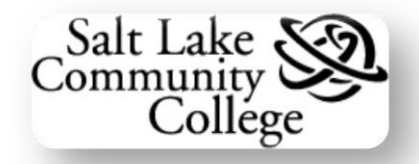

# **Section II: Purchase Requisitions**

# What is a Purchase Requisition?

A **Purchase Requisition** is the form (prepared electronically in **Banner**) used to request or inform the purchasing department of items or services to be purchased for a business purpose.

A user prepares the **Banner Purchase Requisition** form, **FPAREQN**. It specifies the goods or services (commodities) which are not available from inventory. The user then submits the **Purchase Requisition**, in **Banner**, for approval in accordance with **SLCC** policy. When properly approved, the **Purchase Requisition** is authorization for the purchasing staff to commit **SLCC** with an outside vendor for the supply of those commodities or services and to charge the cost involved to a particular **FOAPAL**.

**Note:** A Purchase Requisition is completed for purchases in excess of \$1,000

## **FPAREQN**, Requisition Form, Components and Elements

Seven blocks comprise FPAREQN, Requisition form:

- Key Block
- Requestor/Delivery Information
- Vendor Information
- Commodity/Accounting (2)
- Balancing/Completion (2)

The **Key Block** is always displayed when the form is open. The other four blocks are accessed by clicking on their **tab** or by selecting *Next Block*. The **Elements** contained in each block are discussed below. See image on the next page.

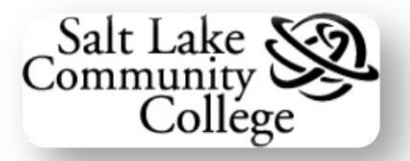

#### Form FPAREQN, Requisition

| 🖆 Oracle Developer Forms Runtime - Web: Open > FPAREQN                                                                                                    |                         |
|----------------------------------------------------------------------------------------------------|-------------------------|
| Eile Edit Options Block Item Record Query Tools Help                                                                                                    | ORACLE                  |
| 🛯 🖉 🔄 👘 👘 👘 🕼 📾 🖓 🖓 🔛 🖉 🖳 🖉 🐨 🖓 👘 🖓 👘 🖓                                                                                                    | )                       |
| Requisition Entry: Requestor/Delivery Information FPAREQN 8.2.0.1 (TRNG0731) 300000000000000000000000000000000000                                                                                                    | 000000000000 <u>×</u> 🔺 |
| Requisition:       NEXT         Order Date:       11-SEP-2009       In Suspense         Delivery Date:       Image: Comments:       Document Text         Commodity Total:       0.00       Accounting Total:       0.00               | ting                    |
| Requestor/Delivery Information Vendor Information Commodity/Accounting Balancing/Completion                                                                                                    |                         |
| Requestor:       Operator 20       COA:       C Salt Lake Community College         Organization:       Phone:       Extension:       Fax:         Ship To:       Street Line 1:       Tabs for         Street Line 2:       Placelyee |                         |
| Street Line 3: DIOCKS                                                                                                    |                         |
| City: State or Province: Zip or Postal Code:                                                                                                    |                         |
| Nation:                                                                                                    | SIUCK                   |
| Contact:                                                                                                    |                         |
| Attention To:                                                                                                    |                         |
| Enter request order date(DD-MON-YYYY)           Record: 1/1            <                                                                                                    | L)                      |

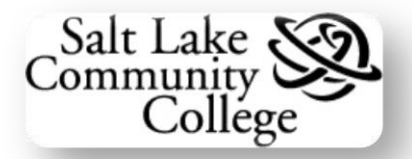

## **Key Block Elements**

| 🙀 Requisition Entry: R | equestor/Delivery Information | FPAREQN 8.2.0.1 (T | RNG0731) 000000000 |                | >>>>>>>>>>>>>>>>>>>>>>>>>>>>>>>>>>>>> |
|------------------------|-------------------------------|--------------------|--------------------|----------------|---------------------------------------|
|                        |                               |                    |                    |                |                                       |
| Requisition:           | NEXT                          |                    |                    |                |                                       |
| Order Date:            | 11-SEP-2009                   | Transaction Date   | e: 11-SEP-2009 🔳   | In Suspense    |                                       |
| Delivery Date:         |                               | Comments:          |                    | Document Text  |                                       |
| Commodity Total:       | 0.0                           | Accounting Total:  | :                  | 0.00           |                                       |
|                        |                               |                    |                    | Document Level | Accounting                            |

| Block Element                                 | Function                                                                                                    |
|-----------------------------------------------|----------------------------------------------------------------------------------------------------|
| <b>Requisition</b> Field                      | Defaulted to <b>Next</b> . The system will assign a number as the requisition is completed.                                                                                                    |
| Order Date Field                              | Defaults to the <b>current date</b> . Can be changed.                                                                                                    |
| <b>Delivery Date</b> Field                    | Enter the <b>desired delivery date</b> for the purchase.<br>Must be later than the <i>Transaction Date</i> .                                                                                     |
| Commodity Total Field                         | Displays the <b>total cost</b> of commodities listed in the Commodities block.                                                                                                    |
| Transaction Date Field                        | Defaults to the <b>current date</b> . Can be changed.                                                                                                    |
| Comments Field                                | Used to enter <b>delivery comments</b> (up to 30 characters) such as "Please Rush".                                                                                                    |
| Accounting Total Field                        | Displays the total to be paid from accounting.                                                                                                    |
| In Suspense Check Box                         | Displays <b>requisition status</b> . A checked box indicates there are one or more errors that must be resolved before the requisition is completed.                                             |
| Document Text check Box                       | A check mark appears here if <b>Document Text</b> has been added to the form.                                                                                                    |
| <b>Document Level Accounting</b><br>Check Box | The box is defaulted to checked, which enables<br>assigning accounting distributions to the requisition<br>in total, rather than individual commodities or<br><b>Document Level Accounting</b> . |
|                                               | To select <b>Commodity Level Accounting</b> , uncheck this box.                                                                                                    |

![](_page_9_Picture_1.jpeg)

| Requestor/Delivery Ir                                                                                                    | formation Vendor Inf    | ormation Commo | dity/Accounting        | Balancing/Completion           | on      |
|----------------------------------------------------------------------------------------------------|-------------------------|----------------|------------------------|--------------------------------|---------|
| Requestor:<br>Organization:<br>Phone:                                                                                                    | Operator 20   Extension | ion:           | COA:<br>Email:<br>Fax: | C Salt Lake Community          | College |
| Ship To:<br>Street Line 1:<br>Street Line 2:<br>Street Line 3:<br>Building:<br>City:<br>State or Province:<br>Nation:<br>Telephone:<br>Contact: |                         |                | Addres<br>Inform       | s and Contact<br>nation Fields |         |
| Attention To:                                                                                                    |                         |                |                        |                                |         |

## **Requestor/Delivery Information Block Elements**

| Block Element                             | Function                                                                                                    |
|-------------------------------------------|----------------------------------------------------------------------------------------------------|
| <i>Requestor</i> Field                    | The name of the individual initiating the request for commodities.                                                                                                    |
| <b>Organization</b> Fields                | The <b>organization code</b> and <b>organization name</b> of the organization requesting the commodities.                                                               |
| Phone - Extension Fields                  | Telephone number and extension (if applicable) of the listed organization.                                                                                              |
| COA Fields                                | Chart of Accounts Code and the Organization<br>represented by the COA. This will default to C and<br>Salt Lake Community College.                                       |
| <i>Email</i> Field                        | The requestor's email address.                                                                                                    |
| Fax - Extension Fields                    | Fax number and extension (if applicable) of the listed organization.                                                                                                    |
| Ship To Field                             | The address code for the shipping address where<br>the commodities are to be shipped. Use the select<br>button to choose.                                               |
| Address, Telephone, and<br>Contact Fields | Upon selecting a <b>Ship To</b> code, the address and contact information fields from <b>Street Line 1</b> to <b>Contact</b> are populated. No manual entry is allowed. |
| Attention To Field                        | Enter the name and phone number to be contacted<br>when the Items purchased arrive at the Ship To<br>location.                                                          |

![](_page_10_Picture_1.jpeg)

| Requestor/Delivery Info                           | ormation Vendor Information | Commodity/Accounting | Balancing/Completion              |
|---------------------------------------------------|-----------------------------|----------------------|-----------------------------------|
| Vendor:                                           |                             |                      |                                   |
| Address Type:<br>Street Line 1:<br>Street Line 2: | Sequence:                   |                      | Address, Phone,<br>and Fax Fields |
| Street Line 3:<br>City:<br>State or Province:     | Zip or Postal Code          | : Nation: (          |                                   |
| Phone:<br>Fax:<br>Contact:                        |                             |                      |                                   |
| Email:<br>Discount:                               |                             |                      |                                   |
| Tax Group:<br>Currency:                           |                             |                      |                                   |

#### **Vendor Information Block Elements**

| Block Element                                          | Function                                                                                                    |
|--------------------------------------------------------|----------------------------------------------------------------------------------------------------|
| Vendor Fields                                          | The <b>Vendor ID</b> field is not used. The second field is used to enter <b>Vendor Name</b> and <b>Address</b> . |
| Address Type Field                                     | For Purchase Office use only.                                                                                     |
| Sequence Field                                         | For Purchase Office use only.                                                                                     |
| <b>Address, Phone, and Fax</b><br>Fields               | For Purchase Office use only.                                                                                     |
| <i>Contact</i> Field                                   | Used to enter the Name of SLCC's contact at the Vendor and contact information.                                   |
| <i>Email</i> Field                                     | Email address for the vendor or vendor's contact                                                                  |
| <i>Discount, Tax Group,</i> and <i>Currency</i> Fields | Not used.                                                                                                    |

![](_page_11_Picture_1.jpeg)

## **Commodity/Accounting Block Elements**

| Requestor/Delivery I | nformation       | Vendor Info   | ormation       | Con  | nmodity/Acco | ounting    | Balan       | cing/Completion   |         |
|----------------------|------------------|---------------|----------------|------|--------------|------------|-------------|-------------------|---------|
|                      |                  | U/M           | Tax Group      | Qu   | iantity      | Uni        | it Price    |                   |         |
| Item 📃 of            | 0                |               | )              |      | x            |            |             | = Extended:       |         |
| Commodity            |                  | Descriptio    | in             |      |              |            |             | Discount:         |         |
|                      |                  | •             |                |      |              |            |             | Additional:       |         |
|                      |                  |               |                |      | Commo        | dity Text  |             | Tax:              |         |
|                      |                  |               |                |      | 🗌 Item Te:   | xt         | Comm        | odity Line Total: |         |
|                      |                  |               |                |      | 🗆 Add Con    | nmodity    | Document C  | ommodity Total:   |         |
|                      |                  |               |                |      | 🗆 Distribu   | te         |             |                   |         |
|                      |                  |               |                |      |              |            |             |                   |         |
|                      |                  |               |                |      |              |            |             |                   |         |
| FOAPAL of            | f 📄 Rei          | maining Commo | dity Amount: [ |      |              | □ NS       | F Override  | 0/0               | <br>USD |
|                      |                  |               |                |      |              | NS         | F Suspense  | Extended: 🗌       |         |
| COA Year Ind         | ex F <u>un</u> d | Orgn Acc      | t Prog         | Actv | Locn         | Proj       |             | Discount: 🗌       |         |
|                      |                  |               |                | _    |              | _ <b>-</b> |             | Additional: 🗌     |         |
|                      |                  |               |                |      |              |            |             | Tax:              |         |
|                      |                  |               |                | L    |              |            | FOA         | PAL Line Total:   |         |
|                      |                  |               |                |      |              |            | Document Ad | counting Total:   |         |

The *Commodity/Accounting* Tab is divided into 2 blocks. The *Commodity* block and the *Accounting* block. Each block's elements are described below:

| Commodity Block Elements | Function                                                                                                    |
|--------------------------|----------------------------------------------------------------------------------------------------|
| <i>Commodity</i> Field   | Not used.                                                                                                    |
| <b>Description</b> Field | Used to enter the <b>Commodity</b> description.<br>Descriptions must begin with a noun, such as<br>Computer, Laptop, etc. To enter more description,<br>use <i>Item Text</i> from the <i>Options</i> menu. |
| Item_of_ Fields          | Displays the Line item number of the selected Item out of the total number of Line items.                                                                                                    |
| <i>U/M</i> Field         | Allows selection of a Unit of Measure for the commodity.                                                                                                    |
| <i>Tax Group</i> Field   | Not used.                                                                                                    |
| <i>Quantity</i> Field    | Used to enter the desired quantity of the selected commodity.                                                                                                    |
| Unit Price Field         | Used to enter the price per unit of the commodity.                                                                                                    |
| Extended Field           | Displays the value from multiplying the unit price and quantity.                                                                                                    |

![](_page_12_Picture_1.jpeg)

| <i>Discount</i> Field                    | Not used.                                                                                |
|------------------------------------------|------------------------------------------------------------------------------------------|
| Additional Field                         | Not used.                                                                                |
| <i>Tax</i> Field                         | Not used.                                                                                |
| Commodity Line Total Field               | Displays the total of the Line Item with discounts, etc. applied.                        |
| <b>Document Commodity Total</b><br>Field | Displays the total of all Commodity Line Totals.                                         |
| Commodity Text Check Box                 | Not used                                                                                 |
| Item Text Check Box                      | If checked, indicates that Item Text has been used to enter additional item information. |
| Add Commodity Check Box                  | Not used.                                                                                |
| Distribute Check Box                     | Not used.                                                                                |

| FOAPAL of      | Remaining C | ommodity Amo | ount:    |      | NSF Override | 0/o               | USD |
|----------------|-------------|--------------|----------|------|--------------|-------------------|-----|
|                |             |              |          |      | NSF Suspense | e Extended: 🗆     |     |
| COA Year Index | Fund Orgn   | Acct P       | rog Actv | Locn | Proj         | Discount: 🗌       |     |
|                |             |              | ਤ        |      |              | Additional: 🗌     |     |
|                |             |              |          |      |              | Tax:              |     |
|                |             |              |          |      | FC           | DAPAL Line Total: |     |
|                |             |              |          |      | Document     | Accounting Total: |     |

| Accounting Block Elements | Function                                                                                                    |
|---------------------------|----------------------------------------------------------------------------------------------------|
| COA Field                 | Chart of Accounts code. This will default to C.                                                                                                    |
| <b>Year</b> Fields        | This will populate with the current Fiscal Year based on the current date.                                                                          |
| <i>Index</i> Field        | Used to enter the organization's FOAPAL index code. Entering a valid Index code populates the Fund, Orgn (Organization), and Prog (Program) fields. |

![](_page_13_Picture_1.jpeg)

| <i>Fund</i> Field                   | Displays the Fund code of the FOAPAL. This will field will populate by entering a valid Index code.                                                                                                    |
|-------------------------------------|----------------------------------------------------------------------------------------------------|
| <b>Orgn</b> Field                   | Displays the Organization code of the FOAPAL.<br>This will field will populate by entering a valid Index<br>code.                                                                                                    |
| Acct Field                          | Used to Enter the Account code for the Commodity line item.                                                                                                    |
| <b>Prog</b> Field                   | Displays the Program code of the FOAPAL. This will field will populate by entering a valid Index code.                                                                                                    |
| <i>Actv</i> Field                   | Not used                                                                                                    |
| <i>Loctn</i> Field                  | Not used                                                                                                    |
| <i>Proj</i> Field                   | Not used                                                                                                    |
| FOAPAL_of_ Fields                   | Displays the selected FOAPAL number out of the total number of FOALPALs used.                                                                                                    |
| Remaining Commodity<br>Amount Field | Displays the balance of the Commodity Amount after deducting the total of the FOAPALs.                                                                                                    |
| <b>NSF Override</b> Check Box       | Indicates a Non-Sufficient Funds override has been authorized.                                                                                                    |
| <b>NSF</b> Check Box                | Indicates a Non-Sufficient Funds Status for the account.                                                                                                    |
| <i>Extended</i> Check Box/Field     | Check if more than one FOAPAL will be used to<br>fund the requisition. Checking the box allows entry<br>of a percentage of the total amount that will be paid<br>by the selected FOAPAL. If the box is not<br>checked, Banner assumes 100% of the Remaining<br>Commodity Amount. |
| % (Percent) Check Boxes             | A check mark in one of these makes the value entered in the corresponding field a percentage.                                                                                                    |
| <i>Discount</i> Check Box/Field     | Not used.                                                                                                    |
| Additional Check Box/Field          | Not used.                                                                                                    |

![](_page_14_Picture_1.jpeg)

| <i>Tax</i> Check Box/Field                | Not used.                                    |
|-------------------------------------------|----------------------------------------------|
| FOAPAL Line Total Field                   | Displays the total cost of each FOAPAL line. |
| <b>Document Accounting Total</b><br>Field | Displays the total of all FOAPAL lines.      |

![](_page_15_Picture_1.jpeg)

### **Balancing/Completion Block Elements**

| Requestor/Delivery                                                 | Information                | Vendor Inform                                 | nation Com     | modity/Accountin                        | g 📔 🛛 🖉 Bala                                     | ncing/Completion                                       |
|--------------------------------------------------------------------|----------------------------|-----------------------------------------------|----------------|-----------------------------------------|--------------------------------------------------|--------------------------------------------------------|
|                                                                    |                            |                                               |                |                                         | _                                                |                                                        |
| Vendor:                                                            |                            |                                               |                |                                         | Requestor:                                       | Operator 20                                            |
| COA:                                                               | C Salt Lake                | Community College                             |                |                                         |                                                  |                                                        |
| Organization:                                                      | IIADCM A                   | dministrative Computir                        | ig Services    |                                         |                                                  |                                                        |
| Currency:                                                          |                            |                                               |                |                                         |                                                  |                                                        |
| Exchange Rate:                                                     |                            |                                               | Commodity Reco | ord Count: 🔤 🗄                          | .]                                               |                                                        |
|                                                                    |                            |                                               |                |                                         |                                                  |                                                        |
| Input Amount                                                       |                            | 50.00                                         | Converted      | amount:                                 |                                                  |                                                        |
| Input Amount.                                                      |                            |                                               | convertea      |                                         |                                                  |                                                        |
|                                                                    | L                          |                                               |                |                                         |                                                  |                                                        |
|                                                                    |                            |                                               | Commeditor     |                                         | <b></b>                                          |                                                        |
|                                                                    |                            | nput                                          | Commodity      | A                                       | ccounting                                        | Status                                                 |
| Approved Amount                                                    | I<br>nt:                   | nput<br>50.00                                 | Commodity 5    | A.                                      | c <b>counting</b><br>50.00                       | Status<br>BALANCED                                     |
| Approved Amoun<br>Discount Amoun                                   | Int:                       | nput<br>50.00<br>0.00                         | Commodity      | A 0.00                                  | c <b>counting</b><br>50.00<br>0.00               | Status<br>BALANCED<br>BALANCED                         |
| Approved Amoun<br>Discount Amoun<br>Additional Amou                | I<br>nt:<br>t:<br>nt:      | nput<br>50.00<br>0.00<br>0.00                 | Commodity      | A                                       | c <mark>counting</mark><br>50.00<br>0.00<br>0.00 | Status<br>BALANCED<br>BALANCED<br>BALANCED             |
| Approved Amoun<br>Discount Amoun<br>Additional Amou<br>Tax Amount: | I<br>nt:<br>nt:            | nput<br>50.00<br>0.00<br>0.00<br>0.00         | Commodity<br>5 | A                                       | ccounting<br>50.00<br>0.00<br>0.00               | Status<br>BALANCED<br>BALANCED<br>BALANCED<br>BALANCED |
| Approved Amoun<br>Discount Amoun<br>Additional Amou<br>Tax Amount: | I<br>nt:<br>t:<br>nt:      | nput<br>50.00<br>0.00<br>0.00                 | Commodity      | A 0.00 0.00 0.00 0.00 0.00 0.00 0.00 0. | ccounting<br>50.00<br>0.00<br>0.00               | Status<br>BALANCED<br>BALANCED<br>BALANCED<br>BALANCED |
| Approved Amoun<br>Discount Amoun<br>Additional Amou<br>Tax Amount: | I<br>nt:<br>t:<br>In Proce | nput<br>50.00<br>0.00<br>0.00<br>0.00<br>0.00 | Commodity      | A 0.00 0.00 0.00 0.00 0.00 0.00 0.00 0. | CCOUNTING<br>50.00<br>0.00<br>0.00               | Status<br>BALANCED<br>BALANCED<br>BALANCED<br>BALANCED |

The **Balancing/Completion** Tab is divided into 2 blocks. Each block's fields are display-only and contain information entered in the previous blocks. Changes are not allowed in these fields. The **Complete** and In **Process Buttons** are described below.

| Button     |   | Function                                                                                                    |
|------------|---|----------------------------------------------------------------------------------------------------|
| Complete   |   | Pressing this button changes the requisition status<br>to complete and releases it for the approving<br>process. Once released, the requisition is not<br>available to the requestor. |
| In Process | I | Press this button if more work is required before<br>completion of the requisition. Make note of the<br>requisition number and use it to recall the<br>requisition later.             |

![](_page_16_Picture_1.jpeg)

# **Creating a Purchase Requisition**

The remainder of this section discusses the steps necessary to create a **Purchase Requisition** in Banner. Begin by logging into Banner and start from the General Menu Form.

Click in the *Go To...* field and type **FPAREQN** and then press *Enter*.

FPAREQN, *Requisition Form*, opens.

To create a new requisition, leave the *Requisition* field blank.

Click on Next Block button or Press Ctrl + Page Down

**Note:** To open an existing form, enter the requisition number and select *Next Block*.

**Note:** A **copy** of a completed requisition can be used to create a new requisition. Click the **Copy** button, enter the Requisition number to be copied and click **OK**. A copy will open with a new requisition number. Edit the copy to create a new Requisition.

**Note:** To **practice** entering a **Requisition**, read the section entitled **Practice Entering Requisitions** now.

The form **FPAREQN** opens with the *Requestor/Delivery Information* tab displayed.

| ≝ 0  | racle | Deve   | loper | Form  | is Runt | ime -  | Wel  | b       |        |
|------|-------|--------|-------|-------|---------|--------|------|---------|--------|
| Eile | ⊑dit  | Opti   | ons   | Block | Item    | Reco   | ord  | Query   | Tool   |
|      | 5     | E) (   | Þ     | 4E) Z |         | 1 🎓    | Y    | 1 💱     |        |
| 🧑 G  | enera | al Mer | nu G  | UAGM  | NU 8.   | D (TR  | NGO  | 731) -  | Friday |
| Go   | то    | FPAR   | EQN   |       |         | ) w    | elco | ime, Ol | PERAI  |
| ۵M   | 1y Ba | annei  | r     |       |         |        |      |         |        |
|      | 🖹 Gei | neral  | Per   | son I | dentif  | ficati | on ( | SPAID   | EN]    |

| 🛎 Oracle Developer Forms Runtime - Web: | Open > FPAREQN                  |
|-----------------------------------------|---------------------------------|
| Eile Edit Options Block Item Record Qu  | uery <u>T</u> ools <u>H</u> elp |
|                                         | 💱 📾 🗭 í 🗛 í                     |
| Requisition FPAREQN 8.2.0.1 (TRNG073    | 1) 00000000000000               |
|                                         |                                 |
|                                         |                                 |
| Requisition: 🔽 🕑                        |                                 |
|                                         |                                 |
|                                         | Copy Button                     |

See image on following page.

| 🕌 Oracle Developer For                                                    | ms Runtime - Web: Open > FPAREQN                                                             |                            |
|---------------------------------------------------------------------------|----------------------------------------------------------------------------------------------|----------------------------|
| Eile Edit Options Bloc                                                    | k Item Record Query Tools Help                                                               |                            |
| ( 🖪 🔊 🖺 🛛 🖊 🖨 🛛                                                           | 🖻 🖻 i 🎓 🚏 i 🏭 📾 i 💁 i 📇 i 🕾 i 🕾 i 🕾 i 🌸 i 🏶 i 🖉 i 🖓 i 🖉 i 🖇 i 🦉 i 🖉 i 🖇 i                    | Key Block                  |
| 🙀 Requisition Entry: Re                                                   | questor/Delivery Information FPAREQN 8.2.0.1 (TRNG0731) 000000000000000000000000000000000000 | - <u> </u> = 200000000 = 2 |
| Requisition: [<br>Order Date: [<br>Delivery Date: [<br>Commodity Total: [ | NEXT  I1-SEP-2009  Comments:  O.000  Accounting Total:  Document Level Accounting            | ig .                       |
| Requestor/Delivery Info                                                   | ormation Vendor Information Commodity/Accounting Balancing/Completion                        |                            |
| Requestor:<br>Organization:<br>Phone:<br>Ship To:                         | Operator 20 COA: C Salt Lake Community College Empl: Ax: Ax:                                 |                            |
| Street Line 1:<br>Street Line 2:                                          | Tabs for<br>Blocks                                                                           |                            |
| Street Line 3:<br>Building:                                               | BIUCKS                                                                                       |                            |
| City:<br>State or Province:                                               | Zip or Postal Code:                                                                          |                            |
| Nation:<br>Telephone:                                                     |                                                                                              |                            |
| Contact:<br>Attention To:                                                 |                                                                                              |                            |
| Enter request order date(D<br>Record: 1/1                                 | )D-MON-YYYY)<br>      <0SC>                                                                  | ĵ                          |

## **Key Block**

Begin entering **Requestor/Delivery Information** by inserting **Key** information in the **Key Block**. The cursor will be in the **Order Date** field when the form opens:

Press **TAB** twice to move cursor to **Delivery Date** field.

**Note: Clicking** into a field with the **Mouse Pointer** can create errors in **Banner**.

Use the **Calendar Button** or manually enter a delivery date.

The **Cursor** will automatically move to the **Comments** field.

**Note: NEXT** will be in the *Requisition* (Requisition Number) field until the system generates a number.

![](_page_17_Picture_9.jpeg)

ommunit

College

![](_page_18_Picture_1.jpeg)

Enter delivery *Comments* (30 characters max.), i.e. Please rush – need ASAP.

To enter additional comments, see Instructions for Entering Document Text.

**NOTE:** Do NOT use commas, number signs (#), percent signs (%), or asterisks (\*) in the *Comments* field.

If the Document Text check box is checked, additional information has been entered.

**Note:** To view or enter additional information, see: Instructions for Entering Document Text

PAREQN 7.1 (TRNG0316) 0000000000000

![](_page_18_Figure_8.jpeg)

![](_page_18_Figure_9.jpeg)

By default, the **Document Level Accounting** check box is checked. This enables assigning accounting distributions to the document in total.

**Unchecking** the box enables **Commodity Level Accounting**. This enables assigning accounting distributions to individual commodities.

**Note:** Once accounting records are created, the *Document Level Accounting* check box cannot be changed.

Press *Tab*. The **Cursor** moves to the *Requestor* field in the next block.

![](_page_19_Picture_1.jpeg)

#### **Requestor/Delivery Tab**

Use the **Requestor/Delivery Information** tab to enter information on the person making the request and where to ship the commodity.

If *Requestor* name is blank or incorrect, enter the correct name in the field.

Press *Tab*. The **Cursor** moves to the *COA* field. This field is defaulted to **C**, **Salt lake Community College**.

Press *Tab* twice. The cursor moves to the *Organization* field.

**Note: COA** field is defaulted to correct value.

Enter the **Organization Code**. If the Code, is unknown use the **Search** button or contact the **Budget Center Manager**.

Press *TAB*. The **Organization Name** field will automatically populate and the **Cursor** will move to the *E-mail* field.

Enter the E-mail address.

Press *Tab*. The **Cursor** will move to the *Phone* field.

Enter the **Phone** number.

Press *Tab*. The **Cursor** will move to the *Fax* number field. Enter the **Fax** number if required.

Note: Enter numbers only, no () or -.

Press *Tab*, the Cursor will move to the *Ship to* field.

| Requestor/Delivery Inf | on 📗                 | Vendor |    |     |  |
|------------------------|----------------------|--------|----|-----|--|
|                        |                      |        |    |     |  |
| Requestor:             | r: Spenden R. Moolah |        |    |     |  |
| Organization:          | HADCM Admin          |        |    |     |  |
| Phone:                 | 801                  | 95745  | 60 | Ext |  |
|                        |                      |        |    |     |  |

| Requestor:    | Spenden R. Moolah          |       |     |            |  |  |
|---------------|----------------------------|-------|-----|------------|--|--|
| Organization: | IIADCM Administrative Comp |       |     |            |  |  |
| Phone:        | 801                        | 95745 | 560 | Extension: |  |  |

| COA:   | C 💌 Salt Lake Community College |  |  |  |  |
|--------|---------------------------------|--|--|--|--|
| Email: | spenden.moolah@slcc.edu         |  |  |  |  |
| Fax:   |                                 |  |  |  |  |

| Requestor:    | Spenden R. Moolah        |         |  |                    |
|---------------|--------------------------|---------|--|--------------------|
| Organization: | IIADCM Administrative Co |         |  | Administrative Com |
| Phone:        | 801                      | 9574560 |  | Extension:         |

![](_page_20_Picture_1.jpeg)

Enter the *Ship To* code if known. Current *Ship To* codes can be found In <u>Appendix</u> <u>B, page 43</u>.

**Note:** The address information cannot be entered manually. Contact the Purchasing Office if unable to determine the correct code.

Press *Tab*. The **Cursor** moves to the *Attention To* field.

Enter the **Name** and **Phone Number** of **Recipient** in the **Attention To** field.

Press the *Next Block* button or Click the *Vendor Information* tab.

Note: To enter more Requestor/Delivery information, Select Option > Document Text. See Instructions for Entering Document Text

**Note:** Entering **Document Text** causes **Banner** to generate a *Requisition* number, displayed in the **Key Block**.

The **Vendor Information** window opens with the **Cursor** in the **Vendor** field.

| Ship To:           | 01                           |  |  |  |  |  |
|--------------------|------------------------------|--|--|--|--|--|
| Street Line 1:     | SLCC-Central Receiving-GFSB  |  |  |  |  |  |
| Street Line 2:     | 4365 S 2200 W                |  |  |  |  |  |
| Street Line 3:     |                              |  |  |  |  |  |
| Building:          | Floor:                       |  |  |  |  |  |
| City:              | Salt Lake City               |  |  |  |  |  |
| State or Province: | UT Zip or Postal Code: 84123 |  |  |  |  |  |
| Nation:            |                              |  |  |  |  |  |
| Telephone:         |                              |  |  |  |  |  |
| Contact:           |                              |  |  |  |  |  |

| contact.                |                                |
|-------------------------|--------------------------------|
|                         |                                |
| Attention To:           | S. R. Moolah 801-957-4560      |
|                         |                                |
| Enter name for Attentic | in-to label on Shin-to address |

See image on the following page.

| S  | alt Lake 🌆 |
|----|------------|
| Co | mmunity 😂  |
|    | Collége    |

| 🙀 Requisition Entry: Ve                                                      | endor Information FPAREQN 8.2.0.1 (TRNG0731) 555555555555555555555555555555555555                                                      |
|------------------------------------------------------------------------------|----------------------------------------------------------------------------------------------------|
| Requisition:<br>Order Date:<br>Delivery Date:<br>Commodity Total:            | NEXT         10-JUL-2009         10-JUL-2009         30-SEP-2009         Comments:         0.00         Accounting Total:         0.00 |
| Requestor/Delivery In                                                        | formation Vendor Information Commodity/Accounting Balancing/Completion                                                                 |
| Vendor:                                                                      |                                                                                                    |
| Address Type:<br>Street Line 1:<br>Street Line 2:<br>Street Line 3:<br>City: | Sequence:                                                                                                    |
| State or Province:<br>Phone:<br>Fax:<br>Contact:                             | Zip or Postal Code: Nation:                                                                                                    |
| Email:<br>Discount:<br>Tax Group:<br>Currency:                               |                                                                                                    |
| Enter Requisition vendor.<br>Record: 1/1                                     | . Use LIST to call FTI/DEN. Use COUNT HITS to call FTM/VEND.                                                                           |

#### **Vendor Information Tab**

Use the *Vendor Information* tab to enter information on the **Vendor** and the **Vendor's** contact.

Note: All fields in the Vendor Information block are optional.

To enter Vendor Information:

Leave the first *Vendor* field blank and press *TAB*. Enter Vendor Name and Address.

**Note:** Only Vendor name and address are entered. Address fields are reserved for Purchasing.

Press *Tab*. The **Cursor** will move to the *Contact* field.

| $\subset$      |                                           |
|----------------|-------------------------------------------|
| Vendor:        | Dell, 123 Technology Dr., Austin, TX 5656 |
| Address Type:  | Sequence:                                 |
| Street Line 1: |                                           |

![](_page_22_Picture_1.jpeg)

**Note:** If more vendor information is required, see <u>Instructions for Entering</u> <u>Document Text</u>, page 7.

In the *Contact* field, enter the **Name** and **Phone** number of the Vendor's contact.

Press *Tab*. The **Cursor** moves to the *Email* field.

Enter the **Contact's email address** in the *Email* field.

Press *Next Block* button or click on the *Commodity/Accounting* tab.

**Note:** Completing **Vendor Information** and moving to the **Commodity** block causes **Banner** to generate a **Requisition Number**, displayed in the **Key Block**.

The *Commodity/Accounting* window opens.

| Fax:     |                           |
|----------|---------------------------|
| Contact: | Ima Geekster 206-537-6937 |
| Email:   | ima_geek@dell.com         |

| Fax:     |                           |
|----------|---------------------------|
| Contact: | Ima Geekster 206-537-6937 |
| Email:   | ima_geek@dell.com         |
|          |                           |

See image below.

| Requisition Entry: C                                                                                                    | Commodity/Accountin                    | ng FPAREQN 8.2.0.           | 1 (TRNG0731)                             |                                                |            |                                                                        | >>>>>>>>>>>>>>>>>>>>>>>>>>>>>>>>>>> |
|----------------------------------------------------------------------------------------------------|----------------------------------------|-----------------------------|------------------------------------------|------------------------------------------------|------------|------------------------------------------------------------------------|-------------------------------------|
| Requisition:<br>Order Date:<br>Delivery Date:<br>Commodity Total:                                                           | R1000107<br>10-JUL-2009<br>30-SEP-2009 | Trans<br>Comr<br>0.00 Accor | saction Date:<br>nents:<br>unting Total: | 10-JUL-2009                                    |            | In Suspense Document Text                                              | el Accounting                       |
| Requestor/Delivery I                                                                                                    | nformation V                           | /endor Information          | Cor                                      | mmodity/Accou                                  | Inting     | Balancing/Completion                                                   |                                     |
| Item of<br>Commodity                                                                                                    | Commodit                               | U/M Tax G                   |                                          | Commodi<br>Item Text<br>Add Comr<br>Distribute | Unit Price | = Extended:<br>Discount:<br>Additional<br>Tax:<br>Commodity Line Total |                                     |
| FOAPAL       of       Remaining Commodity Amount:       NSF Override       %       USD         NSF Suspense       Extended: |                                        |                             |                                          |                                                |            |                                                                        |                                     |
| Enter commodity code .<br>Record: 1/1                                                                                       | Use COUNT QUERY H                      | ITS to call FPIVPRD.        | <0SC>                                    |                                                |            |                                                                        |                                     |

#### **Commodity/Accounting Tab**

The *Commodity/Accounting* Tab has 2 Blocks. The Commodity Block is used to enter Commodity description, quantity, and price. The Accounting Block is used to enter the FOAPAL for each commodity (Commodity Level Accounting) or for all commodities together (Document Level Accounting) and the Amounts for each FOAPAL.

#### **Entering Commodity Information:**

Press *Tab* to move the **Cursor** from the *Commodity* field to the *Description* field.

Enter the **Description** of the commodity.

**Note:** Do not use commas, number signs (#), percent symbols (%), or asterisks (\*).

**Note: Description** must begin with a noun, i.e. Computer, Laptop, Printer, etc.

| Commodity | Description                        |
|-----------|------------------------------------|
|           | Computer-LapTop-Dell Precision M90 |
|           |                                    |
|           |                                    |
|           |                                    |

ommunit

ollege

**Note:** If more **Description** information is required, **Select** *Options* > *Item Text*. Do not repeat the item description in **Item Text** or it will be duplicated on the requisition.

![](_page_24_Picture_1.jpeg)

Press *Tab*. The Cursor moves to the *U/M* (Unit of Measure) field.

Click on the *Search* button and *Select* an applicable unit of measure.

Press *Tab*. The **Cursor** moves to the *Quantity* field.

Enter a number for the **Quantity**.

Press *Tab*. The **Cursor** moves to the *Unit Price* field.

Enter the Unit Price and press Tab.

**Note:** If the exact price for the commodity is unknown, enter the maximum amount willing to pay.

# **Banner** calculates the *Extended* price (Quantity x Unit Price = Extended Price).

The system does not allow manually entering this value.

To add **additional** items, **Click** in the **Description** field for the first item.

**Click** the *Next Record* button or press the **Down Arrow** key. The **Cursor** will move to the *Commodity* field of the next record.

![](_page_24_Figure_13.jpeg)

![](_page_25_Picture_1.jpeg)

![](_page_25_Figure_2.jpeg)

#### Entering Accounting Information – Commodity Level Accounting

**Commodity Level Accounting** requires listing at least one **FOAPAL** for each line item in the **Commodity** block. The **Document Level Accounting** check box must be unchecked.

To enter Accounting Information in Commodity Level Accounting:

Select a **Commodity Line Item**. Use the **Next** and **Previous Record** buttons to move through the list. The selected line item is highlighted and data entered or displayed in the **Accounting Block** will pertain only to that line item.

Click the Next Block button.

The **Cursor** moves to the **Accounting Block**, **COA** field.

The **COA** field will default to the **COA** and **Organization Codes** previously entered.

The **Year** field defaults to the current fiscal year.

Press *Tab*. The Cursor moves to the *Index* field.

![](_page_25_Figure_12.jpeg)

![](_page_26_Picture_1.jpeg)

Enter the *Index* code in the **Index** field.

Entering the correct **Index Code** populates the *Fund*, *Orgn* (**Organization**), and *Prog* (**Program**) fields. These fields are read only.

**Note:** The *Orgn* field will populate with the **Organization Code** associated with the **Index Code** regardless of what code was there before.

Press *Tab* to move the cursor to the *Acct* (Account) field.

Enter the appropriate Account Number.

**Note:** See <u>Appendix A</u> for a list Account Numbers and Descriptions.

The *Actv* (Activity), *Locn* (Location), and *Proj* (Project) fields are optional.

Enter or select values as appropriate.

Press *Tab.* The **Cursor** moves to the *Extended* price % (Percentage) Check Box.

When the box is checked, the **Cursor** moves to the *Extended* field. **Banner** uses the value entered as a percentage.

Press *Tab* again and the system calculates the percentage of the *Commodity Amount*. The value is displayed in the *Extended* field. This feature is used when the *Commodity Amount* will be divided among two or more FOAPALs.

**Note:** See <u>Using More Than One</u> <u>FOAP</u> for instructions.

| FOAPAL of0 Remaining Commodity Amount: |      |       |       |           |      |      |  |  |  |
|----------------------------------------|------|-------|-------|-----------|------|------|--|--|--|
| COA                                    | Year | Index | Fund  | Orgn<br>💌 | Acct | Prog |  |  |  |
| С                                      | 10   | HADCM | 10000 | HADCM     |      | N    |  |  |  |
|                                        |      |       |       |           |      |      |  |  |  |
|                                        |      |       |       |           |      |      |  |  |  |

| FOA | FOAPAL of Remaining Commodity Amount: |                           |       |       |       |      |  |  |  |
|-----|---------------------------------------|---------------------------|-------|-------|-------|------|--|--|--|
| COA | Year                                  | Index<br><pre>Index</pre> | Fund  | Orgn  | Acct  | Prog |  |  |  |
| C   | 10                                    | HADCM                     | 10000 | HADCM | 76010 | N    |  |  |  |
|     |                                       |                           |       |       |       |      |  |  |  |

![](_page_26_Picture_16.jpeg)

| F Override              |                 | <b>%</b> 0 |   | USD |  |
|-------------------------|-----------------|------------|---|-----|--|
| <mark>F Suspense</mark> | Extended:       |            | ノ |     |  |
|                         | Discount:       |            |   |     |  |
|                         | Additional:     |            |   |     |  |
|                         | Tax:            |            |   |     |  |
| FO                      | APAL Line Tota  | d:         |   |     |  |
| Commodity A             | accounting Tota | al:        |   |     |  |

![](_page_27_Picture_1.jpeg)

If **Percentage** is not checked, press **Tab** to move the **Cursor** to the **Extended** field.

With the **Cursor** in the **Extended** field, there are **3 options**:

 If using more than one FOAPAL and Percentage (the % Check Box is checked), enter a percentage value.
 For example, 50 for 50%.

| <mark>F Override</mark>          | 9/0 | USD | $\frown$ |
|----------------------------------|-----|-----|----------|
| <mark>F Suspense</mark> Extended |     |     | 50       |
| Discount:                        |     |     |          |
| Additional:                      |     |     |          |
| Tax:                             |     |     |          |
| FOAPAL Line Tot                  | al: |     |          |
| Commodity Accounting Tol         | al: |     |          |

2. If using more than one FOAPAL but no Percentage, enter a dollar amount to be paid by the selected FOAPAL.

For example, 1000 for \$1,000.00.

| <mark>F Override</mark> |                    | %     |  | USD | $\frown$ |
|-------------------------|--------------------|-------|--|-----|----------|
| 6F Suspense             | Extended:          |       |  |     | 1000     |
|                         | Discount:          |       |  |     |          |
|                         | Additional:        |       |  |     |          |
|                         | Tax:               |       |  |     |          |
| FOA                     | FOAPAL Line Total: |       |  |     |          |
| Commodity Ac            | counting Tot       | al: [ |  |     |          |

3. If only one **FOAPAL** is used, enter the selected commodity's **Commodity Amount**.

| <mark>SF Override</mark> |                    | %     |  | USD | $\frown$ |
|--------------------------|--------------------|-------|--|-----|----------|
| SF Suspense              | Extended:          |       |  |     | 1199     |
|                          | Discount:          |       |  |     |          |
|                          | Additional:        |       |  |     |          |
|                          | Tax:               |       |  |     |          |
| FOA                      | FOAPAL Line Total: |       |  |     |          |
| Commodity A              | ccounting Tot      | al: [ |  |     | 1,199.00 |

If using **option 1** or **2**, each **FOAPAL** amount is displayed in the *Extended* field.

After moving the **Cursor** to the **Next Record** or next **FOAPAL** row, the *Remaining Commodity Amount* field displays the remaining balance.

![](_page_27_Figure_13.jpeg)

![](_page_28_Figure_1.jpeg)

If using **option 3**, the *Remaining Commodity Amount* field displays 00.

![](_page_28_Figure_3.jpeg)

To enter **Accounting Information** for the next **Commodity Line Item**, Click the *Previous Block* button.

The Cursor moves to the last selected Commodity Line Item in the Commodity Block.

Click the *Next Record* button to select the next **Commodity Line Item**.

Click the *Next Block* button and the **Cursor** moves to a blank **FOAPAL** line in the **Accounting Block**.

Enter the **Accounting Information** for the newly selected **Commodity Line Item** by repeating the above steps.

Continue until **Accounting** information is entered for each **Commodity Line Item**.

Once all **Commodity Line Items** have **Accounting Information**, click on the **Balancing/Completion** tab to open the **Accounting and Balancing Blocks**.

See *Accounting/Balancing* Tab section below.

![](_page_28_Figure_12.jpeg)

![](_page_28_Picture_13.jpeg)

![](_page_28_Picture_14.jpeg)

![](_page_28_Picture_15.jpeg)

![](_page_29_Picture_1.jpeg)

#### **Entering Accounting Information – Document Level Accounting**

With **Document Level Accounting**, the information entered and displayed in the **Accounting Block** is for all **Commodity Items** listed in the **Commodity Block**.

To enter Accounting Information in Document Level Accounting:

Once all **Commodity Items** are entered in the **Commodity Block**:

Click the Next Block button.

The **Cursor** moves to the **Accounting Block**, **COA** field.

The **COA** field will default to the **COA** and **Organization Codes** previously entered.

The **Year** field defaults to the current fiscal year.

Press *Tab*. The Cursor moves to the *Index* field.

Enter the Index Code in the Index field.

Entering the correct **Index Code** populates the *Fund*, *Orgn* (**Organization**), and *Prog* (**Program**) fields. These fields are read only.

**Note:** The *Orgn* field will populate with the **Organization Code** associated with the **Index Code** regardless of what code was there before.

Press *Tab* to move the cursor to the *Acct* (*Account*) field.

Enter the appropriate Account Number.

**Note:** See <u>Appendix A</u> for a list Account Numbers and Descriptions.

![](_page_29_Figure_17.jpeg)

| FOAPAL of Remaining Commodity Amount: |                 |      |                |      |      |  |  |  |
|---------------------------------------|-----------------|------|----------------|------|------|--|--|--|
| COA Year C 10 C 10                    | Index<br>TIADCM | Fund | Orgn<br>TIADCM | Acct | Prog |  |  |  |

| FOAPAL of Remaining Commodity Amount:                                                                                                    |                 |      |                |            |      |  |  |  |
|----------------------------------------------------------------------------------------------------|-----------------|------|----------------|------------|------|--|--|--|
| COA Year  C 10  C 10  C | Index<br>IIADCM | Fund | Orgn<br>IIADCM | Acct 76010 | Prog |  |  |  |

![](_page_30_Picture_1.jpeg)

The *Actv* (Activity), *Locn* (Location), and *Proj* (Project) fields are optional.

Enter or select values as appropriate.

Press Tab.

The **Cursor** moves to the **Extended** price % (Percentage) Check Box.

If the box is checked the **Cursor** moves to the **Extended** field and **Banner** uses the value entered as a percentage.

Press *Tab* again and the system calculates the percentage of the *Commodity Amount*. That value is displayed in the *Extended* field. This feature is used when the *Commodity Amount* will be divided among two or more FOAPALS.

Note: See Using More Than One FOAPAL for instructions.

If **Percentage** is not checked, press **Tab** to move the **Cursor** to the **Extended** field.

With the **Cursor** in the **Extended** field, there are **3 options**:

 If using more than one FOAPAL and Percentage (the % Check Box is checked), enter a percentage value. For example, 50 for 50%.

![](_page_30_Figure_12.jpeg)

| SF Override |               | %   | USD |  |
|-------------|---------------|-----|-----|--|
| F Suspense  | Extended:     |     |     |  |
|             | Discount:     |     |     |  |
|             | Additional:   |     |     |  |
|             | Tax:          |     |     |  |
| FOA         | PAL Line Tota | al: |     |  |
| Document A  | ccounting Tot |     |     |  |

![](_page_30_Figure_14.jpeg)

![](_page_31_Picture_1.jpeg)

2. If using more than one FOAPAL but no Percentage, enter a dollar amount to be paid by the selected FOAPAL.

For example, 739 for \$739.00.

| SF Override |                 | %   | USD | $\frown$ |
|-------------|-----------------|-----|-----|----------|
| SF Suspense | Extended:       |     |     | 739      |
|             | Discount:       |     |     |          |
|             | Additional:     |     |     |          |
|             | Tax:            |     |     |          |
| FC          | DAPAL Line Tota | ıl: |     |          |
| Document    | Accounting Tota | al: |     |          |
|             |                 |     |     |          |

3. If only one **FOAPAL** is used, enter the full **Commodity Amount**.

| SF Override                        | %     | USD | $\frown$ |
|------------------------------------|-------|-----|----------|
| <mark>iF Suspense</mark> Extended: |       |     | 1749     |
| Discount:                          |       |     |          |
| Additional:                        |       |     |          |
| Tax:                               |       |     |          |
| FOAPAL Line Tota                   | ıl: 📃 |     |          |
| Document Accounting Tota           | al:   |     |          |

If using **option 1** or **2**, each **FOAPAL** amount is displayed in the *Extended* field.

After moving the **Cursor** to the **Next Record** or next **FOAPAL** row, the *Remaining Commodity Amount* field displays the remaining balance. 
 Remaining Commodity Amount:
 450.00
 NSF Override
 %
 100

 d Orgn
 Acct
 Prog
 Activ
 Proj
 Discounti
 0.00

 HADCM
 76910
 N
 Proj
 Additional:
 0.00

 HADCM
 76910
 N
 FOAPAL Line Total:
 749.00

 Orgn
 Activ
 Proj
 Document Iy Accounting Total:
 0.00

If using **option 3**, the *Remaining Commodity Amount* field displays 00.

Once Accounting Information has been entered for the Commodity Line Items, click on the Balancing/Completion Tab to open the Accounting and Balancing Blocks.

![](_page_31_Figure_12.jpeg)

#### Using More than One FOAP

When using one **FOAP**, the system completes the accounting with **100%** of the **Commodity Total** charged against that **FOAP**. The **Commodity Total** can be expensed to **more than one FOAP**. Splitting the total cost can be done 2 ways:

COA Year

10

•

Index

**|**▼|

HADCM

Fund

•

10000

Orgn

•

HADCM

Acct

◄

76010

Prog

Ŧ

- 1. Assigning each **FOAP** a **percentage** of the total.
- 2. Assigning each **FOAP** a **specific dollar** amount.

#### To split the Commodity Total by Percentage:

On the *Commodity/Accounting* tab, in the Accounting block, complete the first **FOAP** information.

From the *Proj* field, press *Tab*. The **Cursor** moves to the *Extended*: % check box. (Shown as two dotted lines above and below the box.)

Click in the box to enter a **Check Mark**.

**Note:** With the box checked, **Banner** uses the value entered in the *Extended* field as a percentage.

Enter a value representing the percentage of the **Commodity Total** to be expensed

to the selected FOAP.

Press Tab.

| SF Override |              | %    | USD |      |
|-------------|--------------|------|-----|------|
| SF Suspense | Extended:    | 2    |     | 50   |
|             | Discount:    |      |     |      |
|             | Additional:  |      |     |      |
|             | Tax:         |      |     |      |
| FOA         | PAL Line Tot | al:  |     |      |
| Document Ad | counting Tot | tal: |     | 0.00 |

![](_page_32_Figure_12.jpeg)

![](_page_32_Picture_15.jpeg)

The **Cursor** moves to the next field and **Banner** calculates the percentage. The amount to be expensed to the FOAP is displayed in the Extended field replacing the percentage value entered.

| <mark>3F Override</mark>           | %     | l | JSD |        |
|------------------------------------|-------|---|-----|--------|
| <mark>iF Suspense</mark> Extended: |       |   |     | 874.50 |
| Discount:                          |       |   |     | 0.00   |
| Additional:                        |       |   |     | 0.00   |
| Tax:                               |       |   |     | 0.00   |
| FOAPAL Line Tota                   | al: 📔 |   |     | 874.50 |
| Document Accounting Tot            | al:   |   |     | 0.00   |

Item

ext Reco

Rec

ommunit

College

To enter the next **FOAP** information, click Next Record on the Tool Bar.

The Cursor moves to the COA field of the new FOAP record.

**Note:** The amount from the first **FOAP** is deducted from the Commodity Total and remaining amount is displayed in the Remaining Commodity Amount field.

Continue to enter FOAP's and the percent of the commodity total to be expensed to each until complete.

Note: The Extended. Discount. Additional, Tax, and FOAPAL Line Total fields display information for the selected FOAPAL. The Document Accounting Total field displays the total of each FOAPAL expensed amount.

FOAPAL Extended: Discount: Locn Additional Tax: FOAPAL Line Total Accounting Tot

| <mark>F Override</mark>           | %   | USD |          |
|-----------------------------------|-----|-----|----------|
| <mark>F Suspense</mark> Extended: |     |     | 874.50   |
| Discount:                         |     |     |          |
| Additional:                       |     |     |          |
| Tax:                              |     |     |          |
| FOAPAL Line Total:                |     |     | 874.50   |
| Document Accounting Tota          | al: |     | 1,749.00 |

![](_page_33_Picture_10.jpeg)

JUK

![](_page_33_Picture_11.jpeg)

![](_page_34_Picture_1.jpeg)

#### To split the Commodity Total by Dollar Amount:

On the *Commodity/Accounting* tab, in the Accounting block, complete the first **FOAP** information.

| From the Pro | <b>oj</b> field, press | Tab twice. |
|--------------|------------------------|------------|
|--------------|------------------------|------------|

This moves the **Cursor** to the **Extended** field.

**Note:** With no **check mark** in the % (Percent) check box, values entered in the *Extended* field will be used by **Banner** as dollar amounts.

Enter a value representing the dollar amount of the Commodity Total to be expensed to the selected FOAP.

Click the Next Record button.

The **Cursor** moves to the **COA** field of the next **FOAP** record.

**Note:** The amount from the first **FOAP** is deducted from the **Commodity Total** and the remaining amount is displayed in the *Remaining Commodity Amount* field.

Continue to enter **FOAPs** and the **dollar amount** to be expensed to them until complete.

Note: The *Extended*, *Discount*, *Additional*, *Tax*, and *FOAPAL Line Total* fields display information for the **selected FOAPAL**. The *Document Accounting Total* field displays the total of each **FOAPAL** expensed amount.

![](_page_34_Figure_13.jpeg)

![](_page_34_Picture_14.jpeg)

![](_page_34_Figure_15.jpeg)

| <mark>F Override</mark>    |             | % | USD      |        |
|----------------------------|-------------|---|----------|--------|
| <mark>iF Suspense</mark>   | Extended:   |   |          | 400.00 |
|                            | Discount:   |   |          |        |
|                            | Additional: |   |          |        |
|                            | Tax:        |   |          |        |
| FOAPAL Line Total:         |             |   | 400.00   |        |
| Document Accounting Total: |             |   | 1,000.00 |        |

| Requisition Entry: E      | Balancing/Completion FPAREQN   | 3.3 (TRNG) 0000000000 |                  |                             | XX ≚× |
|---------------------------|--------------------------------|-----------------------|------------------|-----------------------------|-------|
| Order Date:               | 05-SEP-2009                    | Transaction Date:     | 05-SEP-2009      |                             |       |
| Delivery Date:            | 15-SEP-2009                    | Comments:             | Please Push      |                             |       |
| Commodity Total           | 1.749.00                       | Accounting Total      |                  | 1.749.00                    |       |
| commonly rotan            |                                | necounting rotan      |                  | Document Level Accounting   |       |
|                           |                                |                       |                  |                             |       |
| Requestor/Delivery I      | nformation Vendor Inform       | nation Comm           | odity/Accounting | Balancing/Completion        |       |
|                           |                                |                       |                  |                             |       |
| Vendor:                   |                                |                       | Re               | equestor: Spenden R. Moolah |       |
| COA:                      | C Salt Lake Community College  |                       |                  |                             |       |
| Organization:             | IIADCM Administrative Computin | ig Services           |                  |                             |       |
| Currency:                 |                                | Commond the Document  |                  |                             |       |
| Exchange Rate:            |                                | Commodity Record      | Count: 3         |                             |       |
| Input Amount:             | 1,749.00                       | Converted An          | nount:           |                             |       |
|                           |                                |                       |                  |                             |       |
|                           | Input                          | Commodity             | Account          | ting Status                 |       |
| Approved Amount           | 1,749.00                       | 1,749.0               | 10               | 1,749.00 BALANCED           |       |
| Discount Amount:          | 0.00                           | 0.0                   | 10               | 0.00 BALANCED               |       |
| Additional Amoun          | t: 0.00                        | 0,0                   | 10               | 0.00 BALANCED               |       |
| Tax Amount:               | 0.00                           | 0.0                   | 10               | 0.00 BALANCED               |       |
| Complete: 🛃 In Process: 📓 |                                |                       |                  |                             |       |
| Select to mark this docu  | ment "Complete"                |                       |                  |                             |       |

#### **Balancing/Completion Tab**

The **Balancing Completion** tab is primarily for reviewing purposes. All fields are display only fields.

Pressing the *Complete* button changes the requisition status to *complete* and **releases** it for processing. Once released, the requisition is not available to the requestor.

![](_page_35_Picture_5.jpeg)

ommunit

College

Press the *In Process* button if more work is required before completion of the requisition. Make note of the **requisition number** and use it to recall the requisition later.

![](_page_35_Picture_7.jpeg)
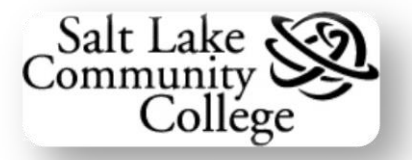

# **Standing Orders**

For **Standing Orders**, complete the requisition as instructed above with these exceptions in the **Commodity/Accounting Tab**:

On the **Menu Bar**, click on **Options** and select **Document Text**.

In *Document Text*, enter the authorized names.

Note: See Instructions for Entering Document Text.

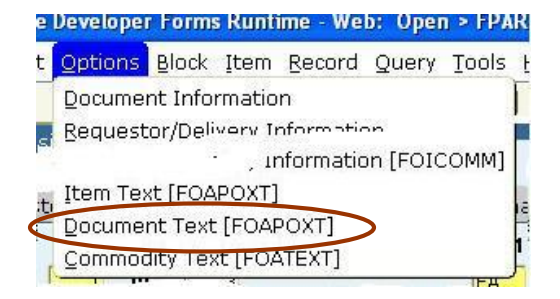

In the *Commodity Description* field in the Commodity Block, enter "Materials/Services as requested".

In the *U/M* (Unit of Measure) field, enter *YR* 

In the QTY (Quantity) field, enter 1 (one).

In the *Unit Price* field, enter the estimated dollar amount for the year.

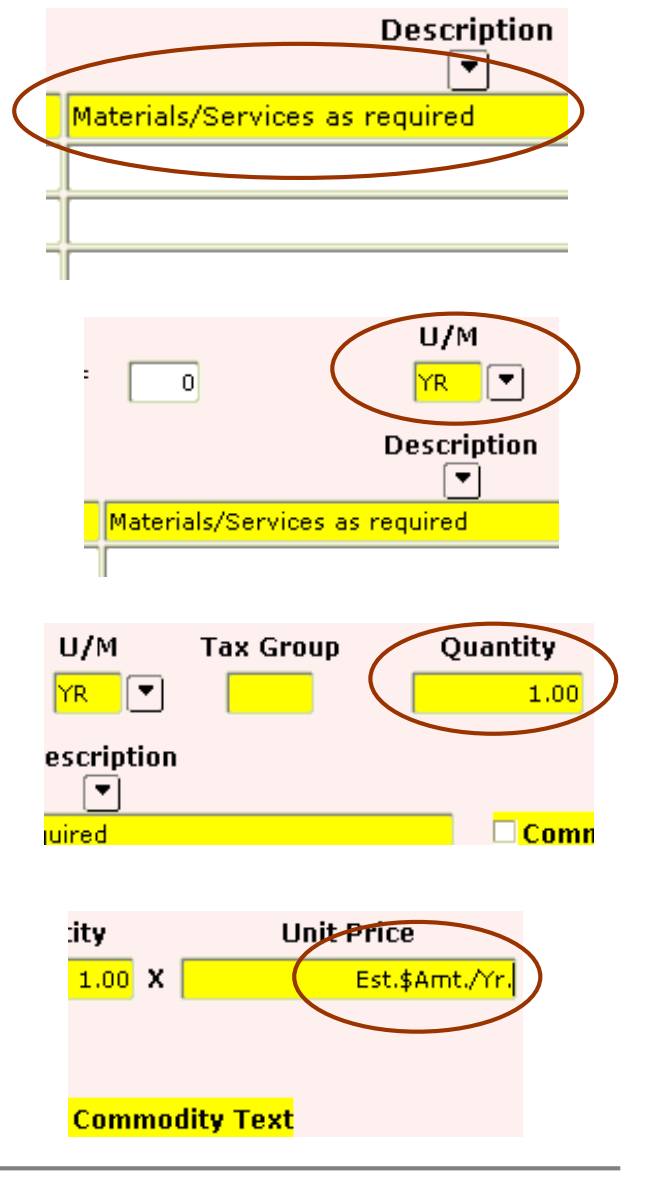

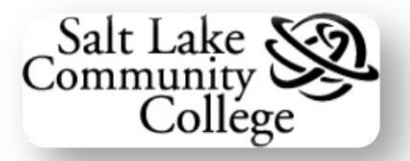

## **Document and Item Text**

#### **Entering Document or Item Text**

Form **FOAPOXT** is used to enter additional information for the requisition as a whole (*Document Text*) or for each **Commodity Line Item** (*Item Text*). *Document Text* instructions also apply to <u>Travel Encumbrances</u>. Access this form from the *Options Menu*.

On the Menu Bar, click on Options.

Select *Document Text* for entering additional information on the **entire** requisition.

Select *Item Text* for entering information on a selected **Commodity Line item**.

**Note:** The *Document Text* menu option is available from any selected *FPAREQN* tab.

The *Item Text* menu option is available only with the *Commodity/Accounting* tab selected.

Form *FOAPOXT, Procurement Text Entry* will open.

See form on next page.

Developer Forms Runtime - Web: Open > FPAR Options Block Item Record Query Tools Document Information Requestor/Delivery Information Vendor Information Commodity Supplemental Information Agreement Information Tax Distribution Information <sup>3</sup> View Items in Suspense Accounting Information Balancing/ Completion Review Commodity Information [FOICOMM] Item Text [FOAPOXT] Document Text [FOAPOXT] Commodity Text [FOATEXT] ш

| Procurement Text Entry FOAPOXT     Text Type:     Vendor:     Commodity Description:     Modify Clause: | ▼ Code: R1000234                   | commodity Text | Change :<br>Default 1 | Sequence: | Item Number: |   |
|----------------------------------------------------------------------------------------------------|------------------------------------|----------------|-----------------------|-----------|--------------|---|
| Text                                                                                                    | t                                  | Clause Number  | Print                 | Line      |              |   |
|                                                                                                    |                                    |                |                       |           |              | A |
|                                                                                                    |                                    |                |                       |           |              |   |
|                                                                                                    |                                    |                |                       |           |              |   |
|                                                                                                    |                                    |                |                       |           |              |   |
|                                                                                                    |                                    |                |                       |           |              |   |
|                                                                                                    |                                    |                |                       |           |              |   |
|                                                                                                    |                                    |                |                       |           |              |   |
|                                                                                                    |                                    |                |                       |           |              |   |
|                                                                                                    |                                    |                |                       |           |              |   |
|                                                                                                    |                                    |                |                       |           |              |   |
|                                                                                                    |                                    |                |                       |           |              |   |
|                                                                                                    |                                    |                |                       |           |              |   |
|                                                                                                    |                                    |                |                       |           |              |   |
|                                                                                                    |                                    |                |                       |           |              |   |
|                                                                                                    |                                    |                |                       |           |              | - |
| L                                                                                                    |                                    |                |                       |           |              | ۲ |
| Enter the clause number and press INSE                                                                  | RT RECORD to bring in clause text. |                |                       |           |              |   |

The **Cursor** will be in the **Modify Clause** Field. This field is used by **Purchasing Services** only.

Click the *Next Block* button.

| Text Type:             | REQ |
|------------------------|-----|
| Vendor:                |     |
| Commodity Description: |     |
| Modify Clause:         |     |

ake

Collège

Community

The **Cursor** moves to the first *Text* field. Begin entering text.

A **maximum of 50 characters** can be entered in one *Text* field.

| Modify Clause:           |                   |
|--------------------------|-------------------|
|                          | Text              |
| Please deliver as soon a | as possible.      |
| Please contact phone #   | 801-957-4560 if u |
|                          |                   |

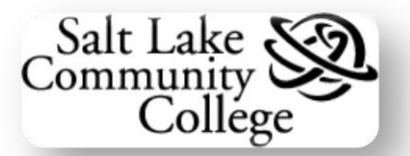

If more than 50 characters are required in a **Text** field, click the **Next Record** button or press the **Down** arrow key to move the **cursor** to the next **Text** field. Continue entering text.

**Note:** Each *Text* field has an associated *Clause Number* field, *Print* check box, and *Line* field. Combined, they make up a **Text Line**.

**Note:** By default the *Print* check box is checked. Unchecking this box to not print the associated text line on the requisition.

To return to the **Requisition** form, click on the **Save** button on the **Tool Bar** to save the **Document** or **Item Text** form.

Click the *Close* button to close the form and return to the **Requisition**.

The Requisition form will re-open.

**Note:** The *Document Text* check box (in the **Key** block) or the *Item Text* check box (in the **Commodity** block) will now be checked indicating additional text information.

| Modify Clause:               |                        |
|------------------------------|------------------------|
|                              | Text                   |
| Please deliver as soon as po | ossible.               |
| Please contact phone # 801   | -957-4560 if unable to |
| deliver by Sep. 1 so optiona | l arran                |

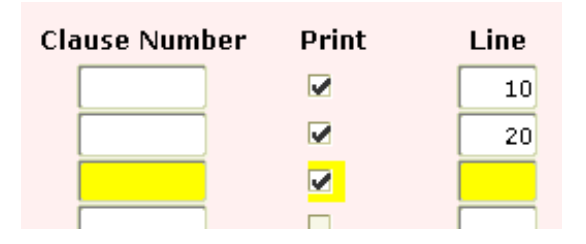

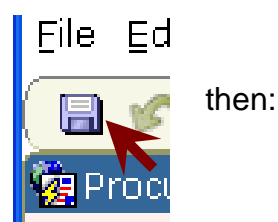

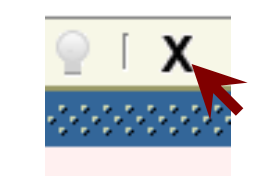

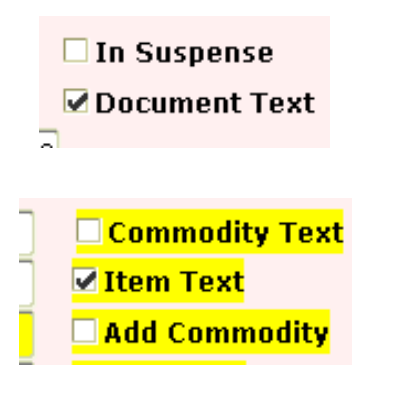

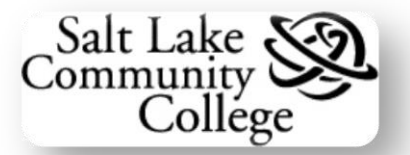

#### **Opening Document or Item Text**

If text information is available for the **Requisition** or a **Commodity Line Item**, the corresponding check box will be checked. To open the **Text** form to read or make changes, do the following:

On the Menu Bar, click Options.

Select *Document Text* for opening additional information on the **entire requisition**.

Select *Item Text* for opening additional information on a selected **Commodity** Line item.

**Note:** The *Document Text* menu option is available from any selected *FPAREQN* tab.

The *Item Text* menu option is available only with the *Commodity/Accounting* tab selected.

When the form *FOAPOXT* opens, the *Text* fields will be blank.

To **view** the information, click the **Next Block** button.

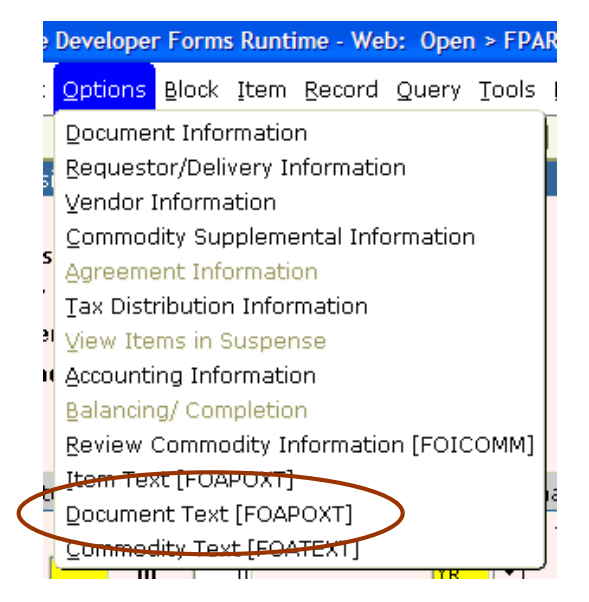

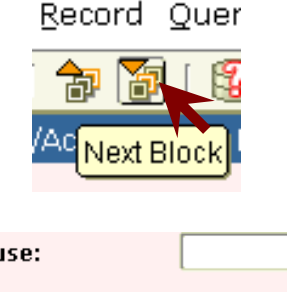

To **edit text**, click in the **Text** field to change and edit the text.

To **delete** a **Text** field, select the field. From the **Menu Bar**, click **Record** and select **Remove**.

This deletes the entire Text line.

Save any changes as described above.

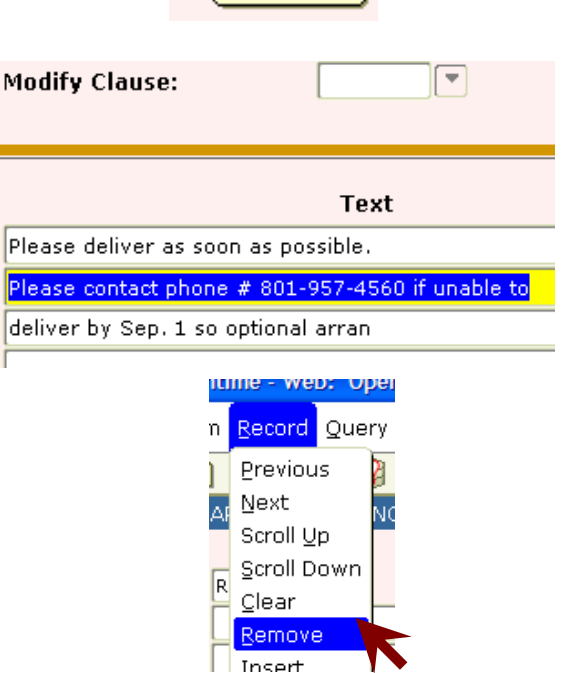

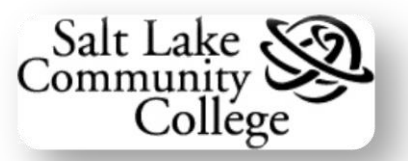

# **Managing Requisitions**

# Looking Up a Requisition

**Requisitions** that are not completed are accessed by entering the **Requisition Number** in the initial screen of *FPAREQN*. If the **Requisition Number** is unknown, a **query** can be used to look up the **Requisition**. To build the **query**, do the following:

On the initial *FPAREQN* screen, click the *Search* button on the *Requisition* field.

Form *FPIRQST*, *Request Validation* opens.

Click on the Enter Query button.

This clears the data and puts the form into **Query Mode**.

**Note:** Use the % (**percent**) symbol for strings of unknown values and the \_ (**underscore**) symbol for single, unknown values.

Most **fields** in one record can be used to build the query.

The fields of the first record are **highlighted**.

**Request Number**, **Requestor Name**, and **Completed** are the fields primarily used. One-to-all of the fields may be used.

Begin building the query by entering *N* for **no** in the *Completed* field.

This will limit the query to only **Requisitions** that are **not completed**.

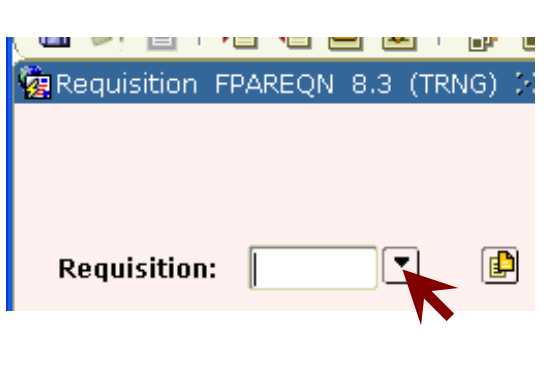

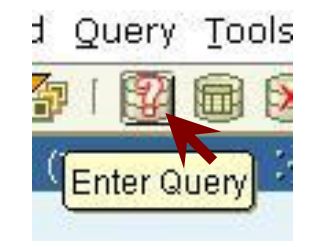

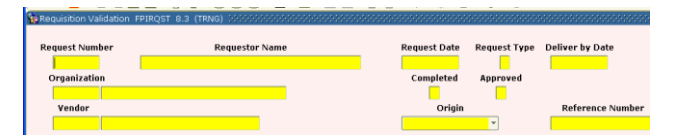

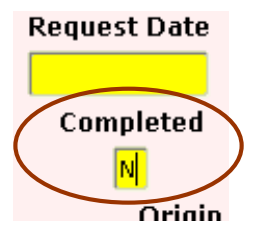

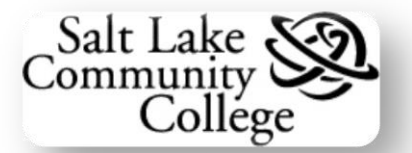

**Requestor Name** 

Execute Query

Requestor Name

🙀 Requisition Validat

Request Number

R10002% Organization

Query Tools Help

Execute Que

Spenden R. Moolah

Administrative Computing Services

%Spenden%

Requisition Validation FPIRQST 8.3 (TRN

Request Number

R1000234

Organization

Enter as much of the **Requisition Number** in the **Request Number** field that is known. Use wildcards, % and\_, for unknowns.

Enter the characters of the **Requestor's Name** in the **Requestor Name** field. Use wildcards % and\_ for unknown characters.

Press the *Execute Query* button or *F8* key to run the query.

**Banner** returns to the form all records that match the query values.

Navigate to the desired Requisition record. Select it by double clicking in the *Request Number* field.

Form **FPAREQN** will open to the initial screen with the selected **Requisition Number** in the **Requisition** field.

Open the **Requisition** by clicking the *Next Block* button.

# **Deleting a Requisition**

A **Requisition** that has not been completed (the **Complete** button on the **Balancing/Completion** tab has not been clicked), can be deleted from the system. To **delete** a **Requisition**, do the following:

Open the **Requisition** to be deleted and ensure the **Requestor/Delivery Information** tab is opened.

| Requestor/Delivery Information |            |  |  |  |  |
|--------------------------------|------------|--|--|--|--|
|                                |            |  |  |  |  |
| Requestor:                     | Operator 5 |  |  |  |  |
| Organization:                  |            |  |  |  |  |

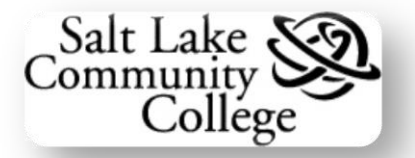

From the **Tool Bar**, click on the *Remove Record* button.

The Auto Hint area now displays *Press* Delete Record again to Delete this record.

Click on the *Remove Record* button again.

An Alert Response Window opens. The alert states that *All Commodity and Accounting records will be deleted* 

Click the **OK** button on the **Alert window**.

The **Requisition** is deleted and the initial *FPAREQN* form is opened with the **Cursor** in a blank *Requisition* field.

Note: Deletion of Requisition is completed appears in the Auto Hint line.

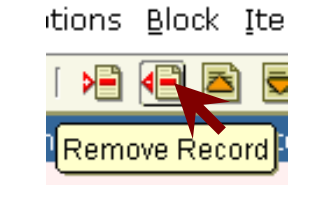

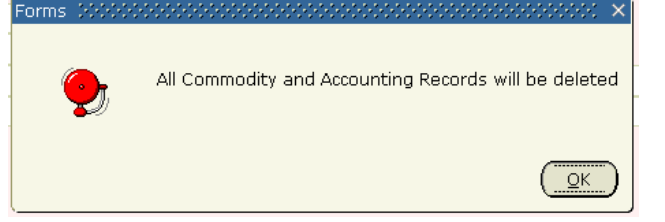

| Requisition     | FPAREQN        | 8.3 (TR  | NG) 😳 |
|-----------------|----------------|----------|-------|
|                 |                |          |       |
|                 |                |          |       |
|                 |                |          |       |
| Requisition     | :              |          | P     |
|                 |                |          |       |
|                 |                |          |       |
| Deletion of Rec | juisition is c | ompleted |       |
| Record: 1/1     |                |          |       |

# **Checking Requisition Status and History**

Three forms are used to track requisitions:

- FOIDOCH Document History
- FOIAPPH Document Approval History
- FOAAINP Document Approval

#### FOIDOCH – Document History

**FOIDOCH** is used to track the history of a requisition. The form, shown in the next graphic, contains **10 blocks** to track a purchase from requisition through generating an asset tag after the purchased item is received. Each of the 10 blocks displays a **status code** and provides access to **detailed information** for that step of the procurement process. Access the form by entering **FOIDOCH** in the **Go To** field of the **General Menu** form.

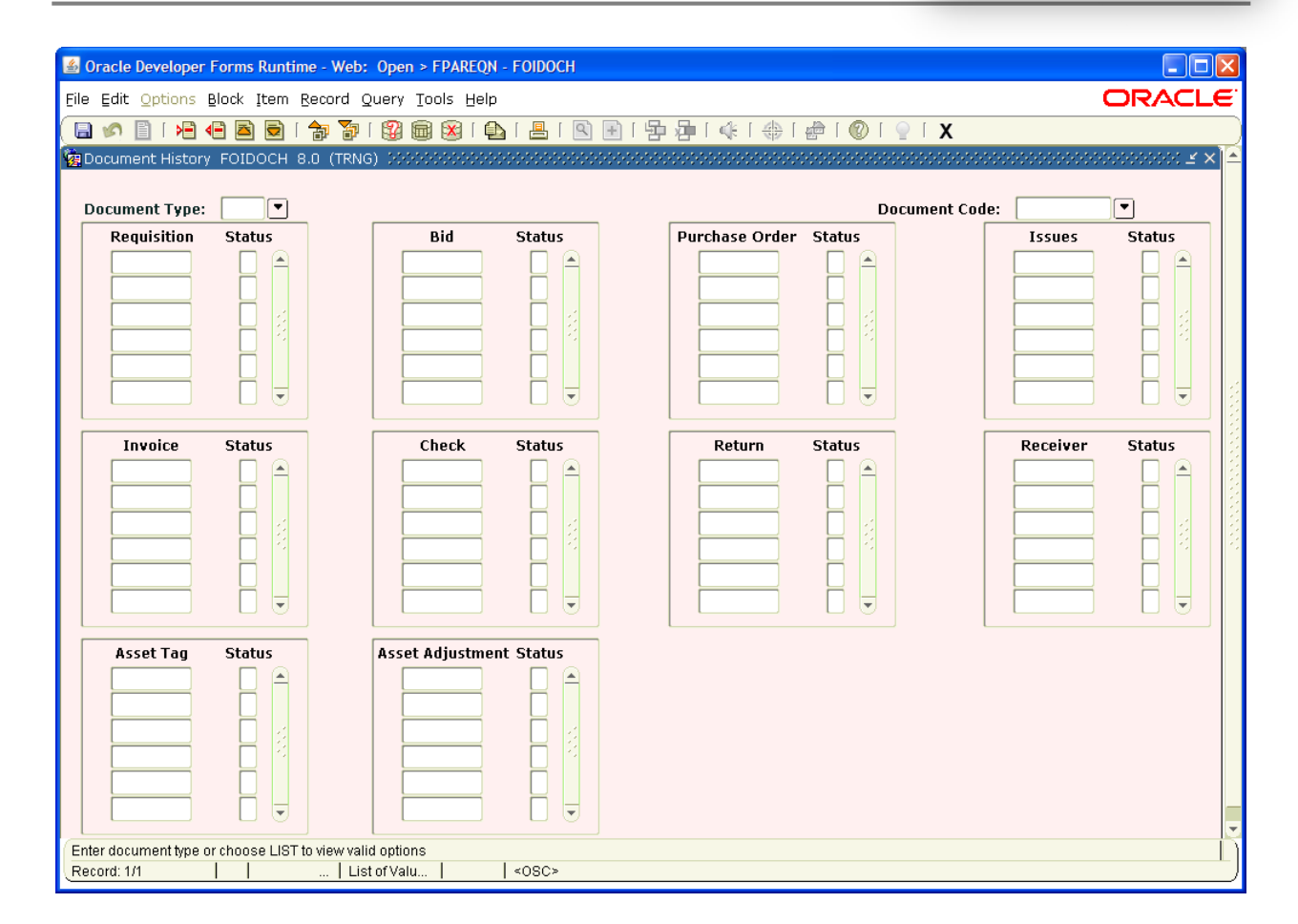

ommunit

Collège

To check the status of a **completed Requisition** and display more detailed information do the following:

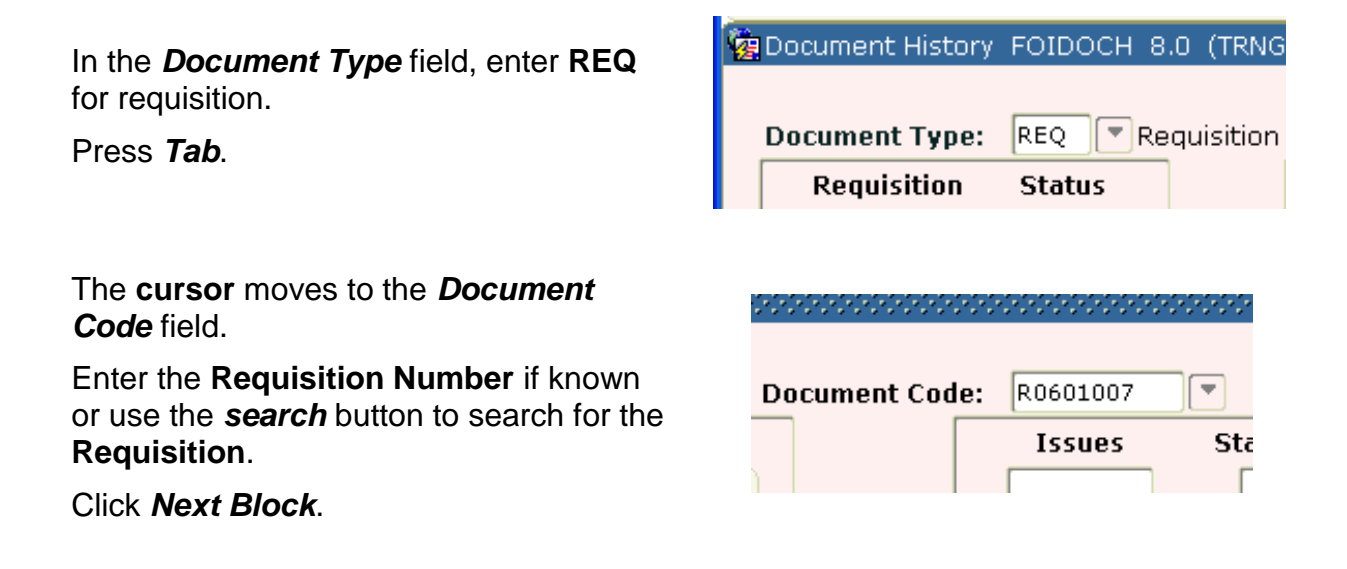

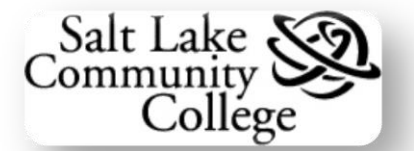

The **cursor** moves to the first field in the *Requisition* block.

The **Requisition Number** is displayed along with its **Status code**.

To view the meaning of the status

menu options list.

codes, click Options on the Menu Bar.

Select View Status Indicators from the

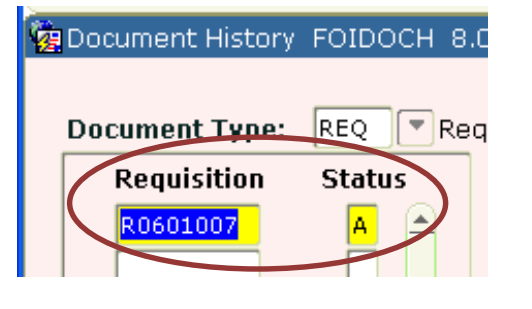

Oracle Developer Forms Runtime - Web
File Edit Options Block Item Record 9
View Status Indicators
Pocument Requisition Info [FPIREQN] RN
Document Type: REQ Requisition
Requisition Status
R0601007
A

| The <b>Status Indicators</b> window opens |
|-------------------------------------------|
| displaying a list of the Status Codes and |
| their meaning.                            |

To close the window click the *Cancel* button or any blank area of the **FOIDOCH** form.

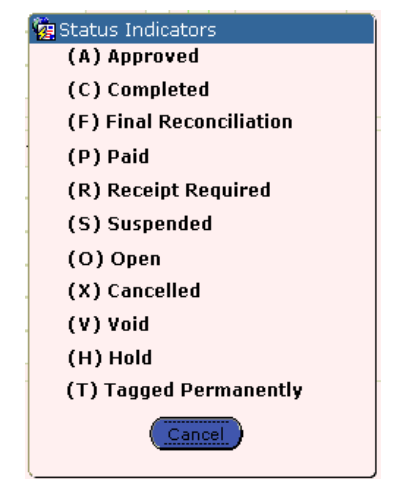

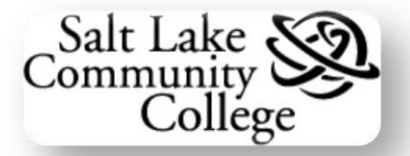

Detail on the *Requisition* information or any other block's information can be displayed.

Select the **block** and **field** where more detailed information is needed.

Click on the **Options** menu and select **(Name of Block) Information** from the menu options list.

For example, with a field in the *Requisition* block selected the **Menu Option** reads *Requisition Info [FPIREQN*].

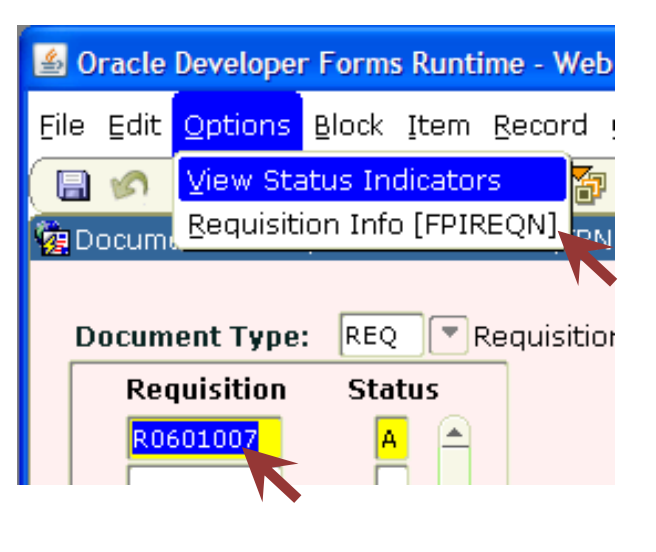

The Information form opens.

In the example it is the **FPIREQN** form. This is essentially a read only version of the **Requisition** form.

The **Information form** for each of the 10 blocks is listed to the right.

| Block                         | Form    |
|-------------------------------|---------|
| Requisition                   | FPIREQN |
| Bid                           | FPABIDH |
| Purchase<br>Order             | FPIPURR |
| Issues                        | FSAISSU |
| Invoice                       | FAIINVE |
| Check                         | FAICHKH |
| Return                        | FPARTRN |
| Receiver                      | FPIRCVD |
| Asset Tag                     | FFIMAST |
| Asset<br>Adjustment<br>Status | FFIADJF |

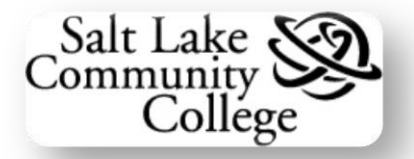

To return to form *FOIDOCH* click the *X* (*Exit*) button in the **Tool Bar**.

or

Click the **X** button in the upper right corner of the form.

# FOIAPPH – Document Approval History

**FOIAPPH** is used to determine who has approved a requisition. Access the form by entering **FOIAPPH** in the **Go To** field of the **General Menu** form.

| Document<br>Code | Change Submission<br>Type Sequence Number | Queue<br>ID Level App | Approved<br>prover's Name Date |
|------------------|-------------------------------------------|-----------------------|--------------------------------|
|                  |                                           |                       |                                |
|                  |                                           |                       |                                |
|                  |                                           |                       |                                |
|                  |                                           |                       |                                |
|                  |                                           |                       |                                |
|                  |                                           |                       |                                |
|                  |                                           |                       |                                |
|                  |                                           |                       |                                |
|                  |                                           |                       |                                |
|                  |                                           |                       |                                |
|                  |                                           |                       |                                |
|                  |                                           | Originating User      | Name                           |
|                  |                                           |                       |                                |

To find who has **approved** a **requisition** do the following:

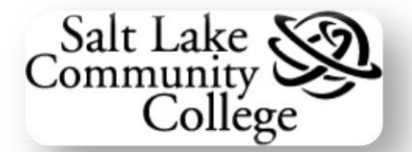

Change

Sequence

Subi

Nu

This form opens in query mode.

Enter the **Requisition Number** in the **Document Code** field.

Click Execute Query of press F8.

If the **Requisition Number** is found in the system, the form opens with those who have approved the requisition displayed on the right.

**Note:** For each **Queue ID**, there are 2 levels:

- Level 10 is the Primary Approver
- Level 20 is the Proxy Approver

# QueueApprover's NameIDLevelApprover's NameDAT10Fred FlintstoneDAT10Fred FlintstoneDAT20Ferris Bueller

🗑 Document Approval History FOIAPPH

Type

Document

Code

R070051

#### FOAAINP – Document Approval

FOAAINP is used to determine who are the remaining approvers and their proxies.

| Document Appro | oval FOAAINP 8.0 (TRNG) 200000 | <ul> <li>Change Sequence:</li> </ul> |           | Submission: |       |               |
|----------------|--------------------------------|--------------------------------------|-----------|-------------|-------|---------------|
|                | Queue<br>Description           | Queue Approval<br>Level Level        | Queue     |             | User  |               |
| + Indicates wh | at will be approved            | In suspense:                         | Detail: 🖹 | Approv      | ve: 🔽 | Disapprove: 🔊 |
| Document code. |                                |                                      |           |             |       |               |

Creating Purchase Requisitions and Travel Encumbrances in Banner Office of Information Technology

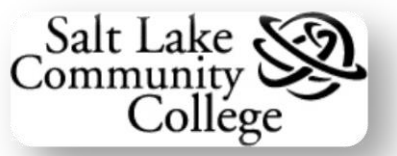

#### In the **Key Block**, enter the **Requisition Number** in the **Document** field.

If the number is correct and found in the system, **REQ** will be displayed in the *Type* field.

Click the Next Block button.

The **Approval Queue** block displays the **approving authorities** who have not yet approved the requisition.

**Note:** Selecting each *Queue ID* on the left, displays the *User* list (approvers) and the *Queue Level* on the right.

| Document: R1000232 Type: REQ 💌 | 🙀 Document App | oroval | FOAAINP | 8.0 | (TRNG) | 200000000 |
|--------------------------------|----------------|--------|---------|-----|--------|-----------|
|                                | Document:      | R1000  | 0232    |     | Type:  | REQ       |

| Queue<br>ID     | Queue<br>Description | Queue Ar | pproval<br>Level | Queue | Level | U | er |
|-----------------|----------------------|----------|------------------|-------|-------|---|----|
|                 |                      | 38       |                  |       |       |   |    |
|                 |                      |          |                  |       |       |   |    |
|                 |                      |          |                  |       |       |   |    |
|                 |                      |          |                  |       |       |   |    |
|                 |                      |          |                  |       |       |   |    |
| + Indicates wha | at will be approved  |          |                  |       |       |   |    |

# Practice Entering a Requisition Form, FPAREQN

To create practice Requisitions for training purposes, do the following:

Follow the procedures for entering a **Requisition**.

**Note:** Using actual information will make the practice more realistic.

On the last tab, *Balancing/Completion*, **DO NOT** click the *Complete* button.

Remember that this tab is for review only.

Once finished with the **practice Requisition**, follow the procedures for **deleting** a **Requisition** to delete the practice requisition. Click this link to return to: Creating a Purchase Requisition

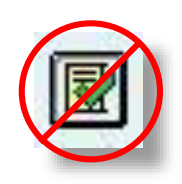

Click this link to return to: Deleting a Requisition

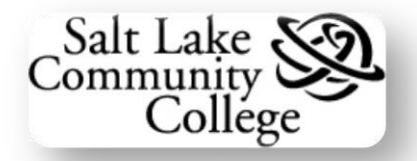

# **Section III: Travel Encumbrances**

# **FGAENCB – the Travel Encumbrance Form**

Travel requests are done through **Encumbrances**, not requisitions. The form used to create a **Travel Encumbrance** is *FGAENCB*. This form consists of 4 blocks:

- The Key block
- The Encumbrance Header block
- The Transaction Detail block
- The **Completion** block

Each is accessed by using the *Next Block* function.

| 🙀 General Encumbrance Ma                                                  | intenance FGAENCB 8.3 (Th            | RNG) 2000000000000000000 | $\times$ 2000000000000000000000000000000000000 |
|---------------------------------------------------------------------------|--------------------------------------|--------------------------|------------------------------------------------|
| Encumbrance Number:                                                       |                                      |                          | Key Block                                      |
| Encumbrance Head                                                          | er                                   |                          |                                                |
| Encumbrance Descriptio                                                    | on:                                  |                          | Document Total: Transaction Date:              |
| Encumbrance Type:<br>Vendor ID:                                           | ○ Encumbrance<br>○ Labor<br>○ Memo   | ]                        | Encumbrance Header<br>Block                    |
| Encumprance Change:<br>Title:<br>Date Established:<br>Document Reference: |                                      |                          |                                                |
|                                                                           | Distribution                         |                          | ☑ Open Status                                  |
|                                                                           | NSF Checking                         |                          | Document Text Exists                           |
|                                                                           | Deferred Editing                     |                          |                                                |
| Enter the Document Number; u                                              | ise 'NEXT' or leave field blank to g | enerate number.          |                                                |
| Record: 1/1                                                               |                                      | <0SC>                    |                                                |

| Transaction Detail FGAENCB 8.3 (TRNG)                               | X ک                                         |
|---------------------------------------------------------------------|---------------------------------------------|
| Encumbrance Number: Encumbrance Title:                              | Document Total:                             |
| Status:<br>Sequence:<br>Journal Type:                               | Fiscal Year:<br>Current Encumbrance Amount: |
| Project:                                                            | Transaction Detail<br>Block                 |
| COA V Index V Fund V Orgn V Acct V<br>C                             | Prog V Actv V Locn V Percent                |
| Completion FGAENCB 8.3 (TRNG) 2000000000000000000000000000000000000 | × ج                                         |
| Complete: 📝 In Process: 🕱                                           | Completion Block                            |
| Select to leave document "In Process"                               |                                             |

# **Creating a New Travel Encumbrance**

To create a new Travel Encumbrance do the following:

# Key Block

From *GUAGMNU*, *General Menu*, enter **FGAENCB** in the *Go To ...* field and press *Enter* on the keyboard.

|   | 📓 Oracle Developer Forms Runtime - Web  |
|---|-----------------------------------------|
|   | Eile Edit Options Block Item Record Que |
|   |                                         |
| 1 | 🙀 General Menu GUAGNNU 8.2 (TRNG) - Mo  |
|   | Go To FGAENCB Velcome,                  |
|   | 📾 My Banner                             |
|   | 📄 General User Preferences Maintena     |

Salt Lake

Collège

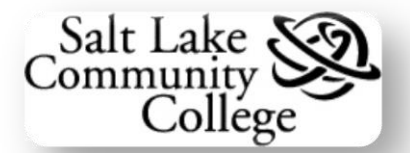

The form opens with the **Cursor** in the **Encumbrance Number** field of the **Key Block**.

Leave this field blank and click the **Next Block** button

**Note:** If opening an **existing Encumbrance**, enter the **Encumbrance Number** and click **Next Block**.

| 🛎 Oi                | racle                                     | Develope | r Form | s Runti | ime - We       | b: Oper |
|---------------------|-------------------------------------------|----------|--------|---------|----------------|---------|
| Eile                | ⊑dit                                      | Options  | Block  | Item    | <u>R</u> ecord | Query   |
|                     | 5                                         | 🖹 ( 🏓    | 4 🖻    | ) 🖻     | । 🎓 🏅          | P   😰   |
| 🙀 Ge                | 🙀 General Encumbrance Maintenance FGAENCE |          |        |         |                |         |
| Encumbrance Number: |                                           |          |        |         |                |         |
|                     |                                           |          |        |         |                | _       |

# **Encumbrance Header Block**

In the *Encumbrance Title* field, enter the traveler's **First Initial** and **Last Name** (followed by a space) **Destination City** (space) **Dates of Travel**.

**Note:** This field is limited to **35 characters/spaces**. **Do Not Use commas**, **#** (number sign), % (percent sign), or \* (asterisk).

Press Tab when finished.

The **cursor** moves to the **Document Total** field. Enter the **estimated expense** for the trip. **Do not** include **airfare**.

The following table should be used to calculate estimated expenses:

#### Table for Estimated Travel Expenses:

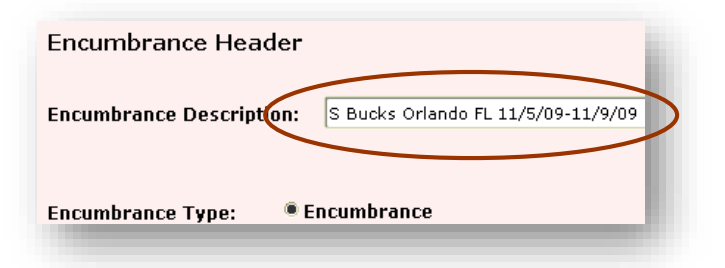

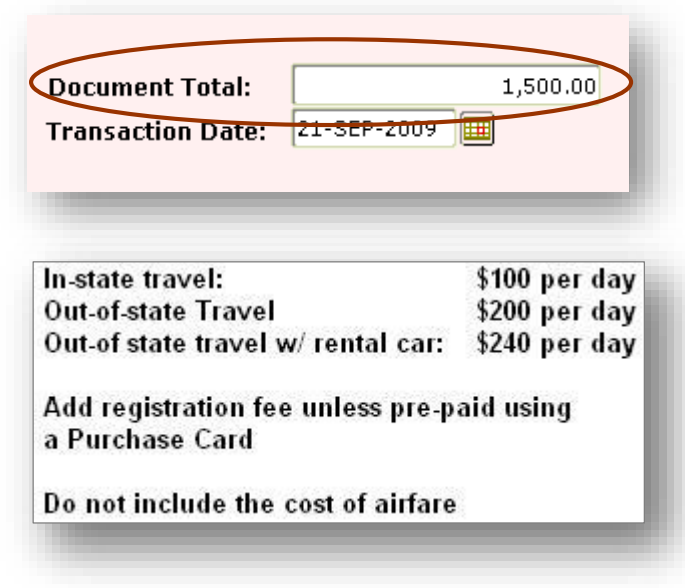

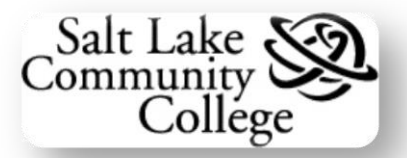

Use **Document Text** to enter more information regarding the travel. See example below of what might be added.

To enter **Document Text**, do the following:

On the Menu Bar, click Options.

From the **Menu Option** list select **Document Text**.

The **Document Text** form **FOATEXT** opens.

Enter **travel information** in the **Text** fields. Examples of text entries shown here.

**Note:** See <u>Entering Document or Item</u> <u>Text</u> for specific instructions on entering text.

Click *Exit* to return to the *Encumbrance* form. Press *Tab*.

The **cursor** moves to the **Transaction Date** field.

*Note:* By default, the **current date** fills the *Transaction Date* field. If the Encumbrance is not completed on the current date, use the *Calendar* button or enter a new *Transaction Date* which should be the date the Encumbrance is completed.

Press Tab.

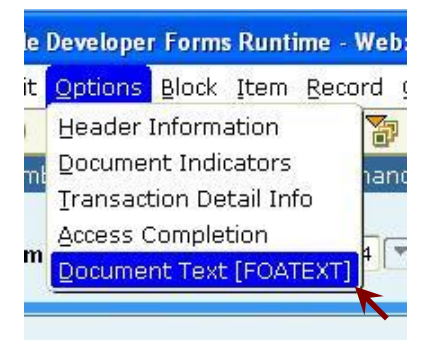

| Text                                           |   |
|------------------------------------------------|---|
| Airfare thru State Travel Office \$300 by Beth |   |
| on 1/17/2007                                   |   |
| or                                             |   |
| Registration paid by credit card for \$800     |   |
| or                                             |   |
| Pay registration of \$800 to WACUBO            |   |
| registration form sent to Business Office      | 0 |
| or                                             |   |
| Travel advance needed for traveler             |   |
|                                                |   |

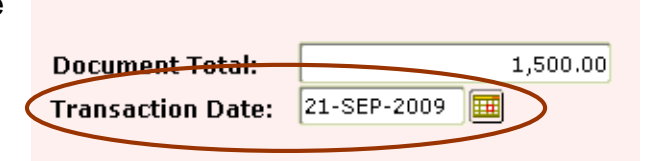

**Creating Purchase Requisitions and Travel Encumbrances in Banner** 

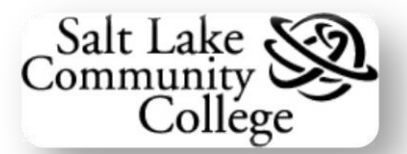

The **cursor** moves to the **Encumbrance** radio button and the **Date Established** field is populated with the **Transaction Date**.

Leave the radio button **on** for *Encumbrance*. Press *Tab*.

The cursor moves to the first Vendor ID field. The Vendor ID fields, the Encumbrance Change field, and the Title field are not used. The date in the Date Established field is the same as the Transaction Date. Do not change this date.

Press Tab.

The cursor moves to the *Document Reference* field.

**Departments** may use this field for **internal use**. For example, enter a conference name (max. 8 characters) to track conference attendees.

If not used, leave the field blank.

Click **Next Block** to move to the **Transaction Detail** Block.

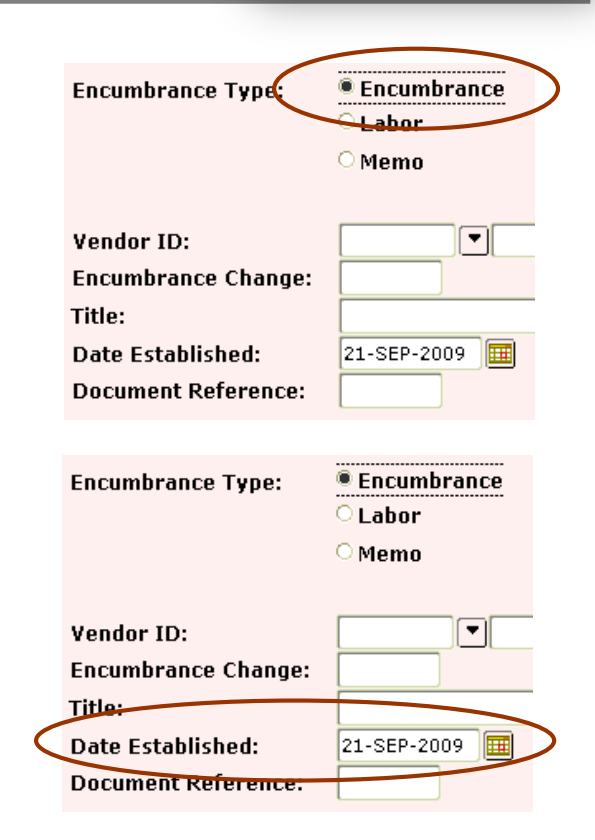

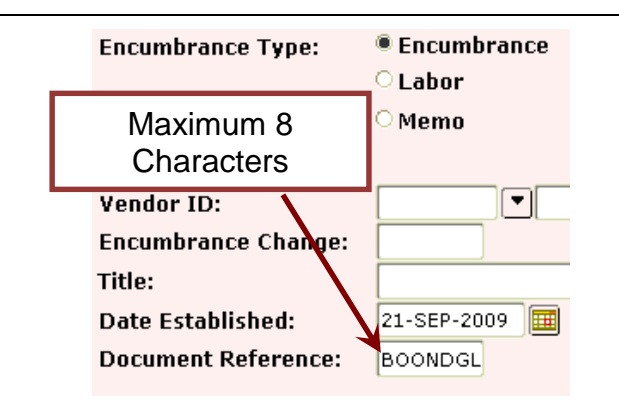

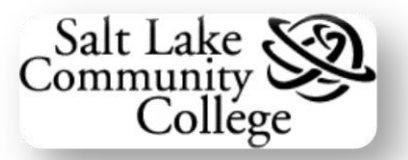

# **Transaction Detail Block**

The *Transaction Detail* block opens with the cursor in the *Sequence* field.

**Note:** The *Key* block now contains the *Encumbrance Number* and *Document Total* information.

Press Tab.

Banner assigns the next Sequence Number which displays in the Sequence field. The cursor moves to the Journal *Type* field.

Enter *E100* in the first field. **Banner** inserts *Original Encumbrance* in the second field and the **cursor** moves to the *Project* field.

Leave this field **blank** and press **Tab**.

The **cursor** moves to the **COA** field, the first field of the **FOAPAL** record.

Enter C if it is not already displayed.

Press Tab

The cursor moves to the Index field.

Enter the **Index Code**. The *Fund*, *Orgn* (Organization), and *Prog* (Program) fields will populate.

Press Tab twice.

| Status:<br>Sequence:<br>Journal Type:<br>Project: |  |
|---------------------------------------------------|--|
| Project:                                          |  |

| Status:       |                                    |
|---------------|------------------------------------|
| Sequence:     | 1                                  |
| Journal Type: | E100 <b>V</b> Original Encumbrance |
| Project:      |                                    |

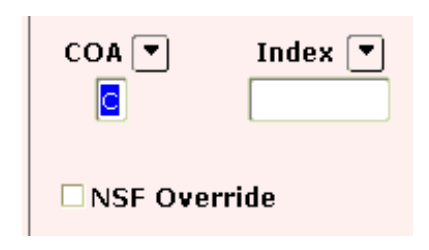

| COA 💌 | Index 💌 | Fund 💌 | Orgn 💌 | Acct 💌 | Prog 💌 |
|-------|---------|--------|--------|--------|--------|
| C     | IIADCM  | 10000  | IIADCM |        | N      |
|       |         |        |        |        |        |

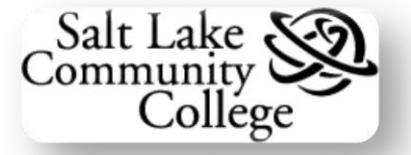

The **cursor** moves to the **Acct** (Account) field.

Enter the **Account Code** for the type of trip. If the **Account Code** is unknown, use the **Search** button or look in **Appendix A**, **Account Codes**.

Press Tab 4 times.

The cursor moves to the *Percent* field.

If the entire travel expense is funded by **one FOAP**, enter **100** and press *Tab* 3 times.

If funding is from **more than one FOAP**, use the *Percentage* field to allocate by **percentage**.

or

*Tab* to the *Amount* field and enter a **specific dollar** amount for each **FOAP**.

If using one **FOAP** or **100 Percent**, the cursor is now in the *Amount* field.

This field displays the amount for the **displayed FOAP**. In this case it should **equal** the **Document Total** 

Click the Next Block button.

Note: Check the Status Line at the bottom of the form. If there is Insufficient Budget, a message will display here and Suspend the Transaction. STOP, do not continue! Call the Budget Office to request a budget transfer.

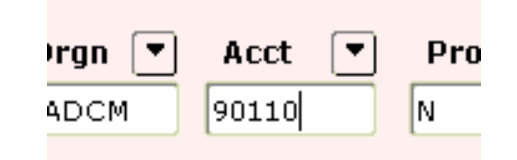

| Prog 🔻  | Actv 💌 | Locn 🛡 | Percent |
|---------|--------|--------|---------|
| Amount: |        | >      |         |

| ando FL 9/15/09-9/22-09 | Document Total:   | 1,500.00 |
|-------------------------|-------------------|----------|
| rog 🔻 Actv 🔻            | Locn  Percent 100 |          |
| Amount:                 | 1,500.00          |          |

| Insufficeint budge | t for sequence | 1, suspending t | ransaction |
|--------------------|----------------|-----------------|------------|
| Record: 1/1        | 1 1            |                 | 1          |

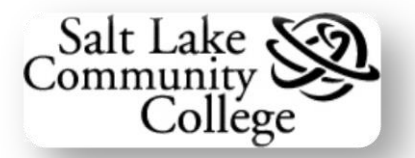

If using more than one FOAP, the *Amount* field displays the **amount expensed** to the **displayed FOAP**. For example, **50** percent.

To enter another **FOAP**, click the *Next Record* button.

| Prog 🔻  | Actv 💌 | Locn 🛡 | Percent<br>50 |
|---------|--------|--------|---------------|
| Amount: |        | 750.0  |               |

A blank **FOAP** record opens.

Enter the next **FOAP** information in the **blank record**.

Continue until all **FOAPs** are entered.

**Note:** The **Sequence** field number advances one for each **FOAP** record.

Click the Next Block button.

**Note:** Check the **Status Line** at the bottom of the form. If there is **Insufficient Budget**, a message will display here and **Suspend** the **Transaction**. **STOP**, do not **continue!** Call the budget office to request a budget transfer.

|   | Status:       |            |
|---|---------------|------------|
| < | Sequence:     | 2          |
|   | Journal Type: | E100 • Ori |
|   | Project:      | •          |
|   |               |            |

| Insufficeint budg | let for sequence | 1, suspending | transaction. |
|-------------------|------------------|---------------|--------------|
| Record: 1/1       | 1 1              | [             |              |

## **Completion Block**

The *Completion* block opens at the bottom of the *Transaction Detail* block.

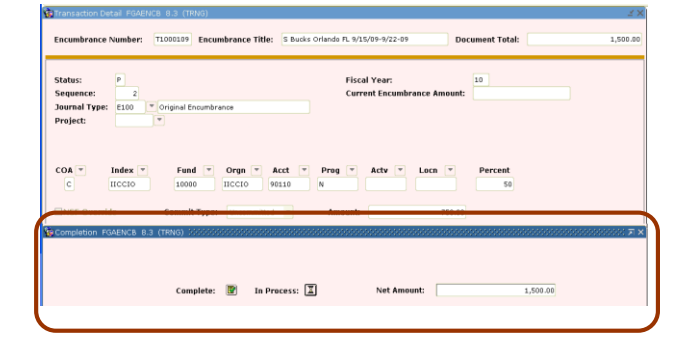

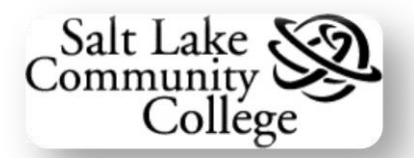

| The <b>Net Amount</b> field displays the total amount of the <b>FOAPs</b> .                                | Net Amount: |               | 1,500.00 |
|----------------------------------------------------------------------------------------------------|-------------|---------------|----------|
| Click the <i>In Process</i> button to complete this <b>Encumbrance</b> later.                              |             | In Process: 🗵 |          |
| Click the <b>Complete</b> button to finish the <b>Encumbrance</b> and submit to the system for processing. |             | Complete: 📝   |          |

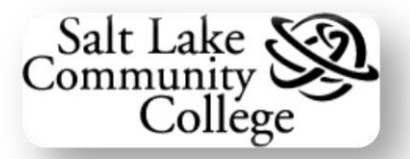

# **Checking the Status of a Travel Encumbrance**

There are **3 ways** to check the status of a **Travel Encumbrance**:

- 1. Determine if an Encumbrance is **completed**.
- 2. Determine if an Encumbrance is **completed but not approved**.
- 3. Determine if an Encumbrance is **approved**.

Two forms are used to check the status: **FGAENCB**, which was just explained, and **FGIENCD**, **Detail Encumbrance Activity**. See form **FGIENCD** below.

| ig Detail Encumbrance Activ     | ity FGIENCD 8.3 (TRN | G) 2000000000000 | 00000000000000000000000000000000000000 | incumbrance Period: | 411 -  |                   | ≪ ≚× |
|---------------------------------|----------------------|------------------|----------------------------------------|---------------------|--------|-------------------|------|
| Description: Date Established:  | Balance:             |                  | 5                                      | Status: Type: /     |        |                   | ]    |
| Item:<br>Sequence:<br>COA Index | Fiscal Year:         | Status:          | Commit Inc<br>Acct                     | licator:            | tv Loc | n Proj            |      |
| Encumbrance:                    |                      | Liquidation:     |                                        | Balance:            |        |                   |      |
| Transaction Date                | Туре                 | Document Code    | Action                                 | Transaction Ar      | nount  | Remaining Balance |      |
|                                 |                      |                  |                                        |                     |        |                   |      |

To check the **status** of a **Travel Encumbrance** do the following:

From *GUAGMNU*, *General Menu*, enter **FGIENCD** in the *Go To ...* field and press *Enter* on the keyboard.

Enter the **Encumbrance Number** in the **Encumbrance** field.

**Note:** If the **Encumbrance Number** is unknown, click the **Search** button to run a query.

Click the *Next Block* button.

| General Menu G      | UAGMNU 8.2    | (Т     |
|---------------------|---------------|--------|
| GO TO FGIENCD       | •             | V      |
| My Banner           |               |        |
| 📄 General Use       | er Preferenc  | es     |
| 📄 Organize M        | y Banner [G   | AU     |
| Banner              |               |        |
| -                   |               |        |
| 🙍 Detail Encumbranc | e Activity FG | SIENCE |
| Encumbrance:        | [T07002]      |        |
|                     |               |        |

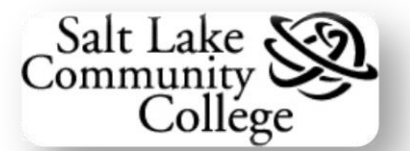

If the form fills with data then the **Encumbrance** has been **approved**.

If the form does not fill with data, go to form **FGAENCB**.

On form **FGAENCB**, enter the **Encumbrance Number** and click the **Next Block** button.

If the Encumbrance is completed but not approved, an Alert Box with the message "ENC complete but not approved. No changes allowed." appears in the form.

| Date Established: | 12-Jan-2007 | Balance:   | 1639.00       |
|-------------------|-------------|------------|---------------|
|                   |             |            |               |
| 😨 Encumbrance,    | /Reservatio | ns Mainter | nance FGAENCB |
| Encumbrance       | Number:     | T07004     |               |
|                   |             |            |               |
|                   |             |            |               |

Detail Encumbrance Activity FGIENCD 7.0 (SLCC) 202020

T0700432 💌

S Bucks Maui 3/15-3/29

Encumbrance:

Description:

ENC complete but not approved. No changes allowed.

Also, a "*...not approved.*" message appears in the **Auto Hint** line.

If the **Encumbrance** is not completed no messages will appear and change or completion is allowed.

| ENC complete but not a | approved. No changes allowed. |
|------------------------|-------------------------------|
| Record: 1/1            |                               |

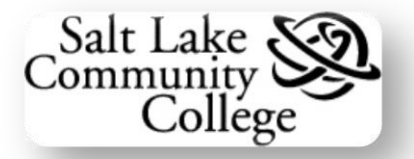

# **Appendix A – Accounts for Chart of Accounts**

**Revised March 2008** 

|                   | Accounts In Numeric Order       | Accounts In Alphabetic Order |                                 |  |
|-------------------|---------------------------------|------------------------------|---------------------------------|--|
| Account<br>Number | Account Description             | Account<br>Number            | Account Description             |  |
|                   | CURRENT EXPENSE                 |                              | CURRENT EXPENSE                 |  |
| 70010             | Data Process Expense            | 70405                        | Advertising                     |  |
| 70020             | Software/Computer               | 70610                        | Awards                          |  |
| 70030             | IT Security                     | 70410                        | Bad Debt Expense                |  |
| 70110             | Materials-Signs                 | 70415                        | Bank Service Charges            |  |
| 70120             | Materials-Remodeling            | 70910                        | Bldg Repair/Maintenance         |  |
| 70130             | Materials-Other                 | 70420                        | Books & Publications            |  |
| 70210             | Fees-Other                      | 70425                        | Club Expenditures               |  |
| 70220             | Inspection Fees                 | 76010                        | Computer Equipment              |  |
| 70230             | License Fees                    | 73510                        | Conference Registration/Fees    |  |
| 70240             | Memberships                     | 70430                        | Consignment Payments            |  |
| 70250             | Parking Fees                    | 70431                        | Contract Retention              |  |
| 70260             | Student Fees                    | 70432                        | Contributions                   |  |
| 70305             | Library-Blank Audio-Video Tapes | 70435                        | Credit Card Charges             |  |
| 70310             | Library-Books/Continuation      | 70440                        | Current Exp/Match/Transfer      |  |
| 70315             | Library-Books/Publications      | 70010                        | Data Process Expense            |  |
| 70320             | Library-CD Services             | 70830                        | Equipment Lease/Purchase        |  |
| 70325             | Library-Materials               | 70920                        | Equipment Repair/Maintenance    |  |
| 70330             | Library-Microfilm Services      | 70445                        | Expenses Not Classified         |  |
| 70335             | Library-Newspapers              | 70840                        | Facilities Lease/Purchase       |  |
| 70340             | Library-On Line Services        | 70210                        | Fees-Other                      |  |
| 70345             | Library-Rec Audio/Video Tapes   | 74015                        | Heat Other                      |  |
| 70350             | Library-Recorded CD's           | 74010                        | Heat/Gas                        |  |
| 70405             | Advertising                     | 70620                        | Honorariums-1099                |  |
| 70410             | Bad Debt Expense                | 70220                        | Inspection Fees                 |  |
| 70415             | Bank Service Charges            | 70450                        | Insurance                       |  |
| 70420             | Books & Publications            | 70030                        | IT Security                     |  |
| 70425             | Club Expenditures               | 70305                        | Library-Blank Audio-Video Tapes |  |
| 70430             | Consignment Payments            | 70310                        | Library-Books/Continuation      |  |
| 70431             | Contract Retention              | 70315                        | Library-Books/Publications      |  |
| 70432             | Contributions                   | 70320                        | Library-CD Services             |  |

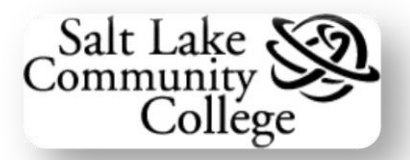

|                   | Accounts In Numeric Order               | Accounts In Alphabetic Order |                                         |  |
|-------------------|-----------------------------------------|------------------------------|-----------------------------------------|--|
| Account<br>Number | Account Description                     | Account<br>Number            | Account Description                     |  |
| 70435             | Credit Card Charges                     | 70325                        | Library-Materials                       |  |
| 70440             | Current Exp/Match/Transfer              | 70330                        | Library-Microfilm Services              |  |
| 70445             | Expenses Not Classified                 | 70335                        | Library-Newspapers                      |  |
| 70450             | Insurance                               | 70340                        | Library-On Line Services                |  |
| 70455             | Luncheon & Refreshments                 | 70345                        | Library-Rec Audio/Video Tapes           |  |
| 70460             | Minor Equipment                         | 70350                        | Library-Recorded CD's                   |  |
| 70463             | Overhead Allocation                     | 70230                        | License Fees                            |  |
| 70465             | Postage and Mailing                     | 70455                        | Luncheon & Refreshments                 |  |
| 70470             | Principle & Interest Cancellation       | 70130                        | Materials-Other                         |  |
| 70475             | Printing-External                       | 70120                        | Materials-Remodeling                    |  |
| 70480             | Purchase Card                           | 70110                        | Materials-Signs                         |  |
| 70485             | Rcrd Aud/Video Tapes/CD's               | 70240                        | Memberships                             |  |
| 70490             | Royalties                               | 70460                        | Minor Equipment                         |  |
| 70495             | Subscriptions                           | 70463                        | Overhead Allocation                     |  |
| 70497             | Subsistence - CRO Participants          | 70250                        | Parking Fees                            |  |
| 70510             | Purchases for Resale-Books              | 70465                        | Postage and Mailing                     |  |
| 70520             | Purchases for Resale-Food               | 74020                        | Power and Light                         |  |
| 70530             | Purchases for Resale-Freight            | 70470                        | Principle & Interest Cancellation       |  |
| 70540             | Purchases for Resale-Inventory Adjstmnt | 70475                        | Printing-External                       |  |
| 70550             | Purchases for Resale-Merchandise        | 70480                        | Purchase Card                           |  |
| 70560             | Purchases for Resale-Other              | 70510                        | Purchases for Resale-Books              |  |
| 70610             | Awards                                  | 70520                        | Purchases for Resale-Food               |  |
| 70620             | Honorariums-1099                        | 70530                        | Purchases for Resale-Freight            |  |
| 70710             | Refund-Current Expense                  | 70540                        | Purchases for Resale-Inventory Adjstmnt |  |
| 70715             | Refund from Foundation                  | 70550                        | Purchases for Resale-Merchandise        |  |
| 70720             | Refund-Lab Fees                         | 70560                        | Purchases for Resale-Other              |  |
| 70730             | Tuition Reimbursement (Prior Year)      | 70485                        | Rcrd Aud/Video Tapes/CD's               |  |
| 70740             | Student Aid (Prior Year)                | 70715                        | Refund from Foundation                  |  |
| 70750             | Reimb-Cell Phone Monthly Charges        | 70710                        | Refund-Current Expense                  |  |
| 70755             | Reimb-Cell Phone Equipment Charges      | 70720                        | Refund-Lab Fees                         |  |
| 70810             | Rental of Facilities                    | 70755                        | Reimb-Cell Phone Equipment Charges      |  |
| 70820             | Rental of Equipment                     | 70750                        | Reimb-Cell Phone Monthly Charges        |  |
| 70830             | Equipment Lease/Purchase                | 70820                        | Rental of Equipment                     |  |
| 70840             | Facilities Lease/Purchase               | 70810                        | Rental of Facilities                    |  |

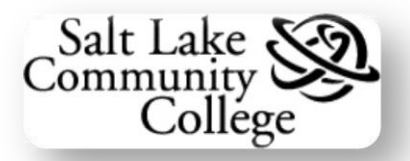

|                   | Accounts In Numeric Order              | Accounts In Alphabetic Order |                                        |  |
|-------------------|----------------------------------------|------------------------------|----------------------------------------|--|
| Account<br>Number | Account Description                    | Account<br>Number            | Account Description                    |  |
| 70910             | Bldg Repair/Maintenance                | 70490                        | Royalties                              |  |
| 70920             | Equipment Repair/Maintenance           | 71070                        | Scholarship-Adjust to FISAP            |  |
| 70930             | Vehicle Maintenance                    | 71110                        | Scholarship-Board                      |  |
| 70940             | Software Maintenance                   | 71120                        | Scholarship-Books                      |  |
| 71040             | Scholarship-Grant-in-Aid               | 71130                        | Scholarship-Fees                       |  |
| 71041             | Scholarship-Grant-in-Aid Summer        | 71040                        | Scholarship-Grant-in-Aid               |  |
| 71042             | Scholarship-Grant-in-Aid Prior Year    | 71042                        | Scholarship-Grant-in-Aid Prior Year    |  |
| 71043             | S'ship-Grant Aid Summer Prior Year     | 71041                        | Scholarship-Grant-in-Aid Summer        |  |
| 71045             | S'ship-Grant Aid Skill Center          | 71150                        | Scholarship-Room                       |  |
| 71046             | S'ship-Grant Aid Skills Prior Year     | 71050                        | Scholarship-Tier II Waivers            |  |
| 71050             | Scholarship-Tier II Waivers            | 71052                        | Scholarship-Tier II Waivers Prior Year |  |
| 71052             | Scholarship-Tier II Waivers Prior Year | 71060                        | Scholarship-Tuition                    |  |
| 71060             | Scholarship-Tuition                    | 72010                        | Serv Ctr-Bookstore                     |  |
| 71070             | Scholarship-Adjust to FISAP            | 72020                        | Serv Ctr-CE Computer Lab               |  |
| 71110             | Scholarship-Board                      | 72030                        | Serv Ctr-Cell Phones                   |  |
| 71120             | Scholarship-Books                      | 72040                        | Serv Ctr-Central Repair                |  |
| 71130             | Scholarship-Fees                       | 72050                        | Serv Ctr-Copy Center                   |  |
| 71150             | Scholarship-Room                       | 72060                        | Serv Ctr-Distance Education            |  |
| 72010             | Serv Ctr-Bookstore                     | 72070                        | Serv Ctr-Electrical                    |  |
| 72020             | Serv Ctr-CE Computer Lab               | 72080                        | Serv Ctr-Food Service                  |  |
| 72030             | Serv Ctr-Cell Phones                   | 72090                        | Serv Ctr-Health Services               |  |
| 72040             | Serv Ctr-Central Repair                | 72190                        | Serv Ctr-ID Cards                      |  |
| 72050             | Serv Ctr-Copy Center                   | 72100                        | Serv Ctr-Instructional Media           |  |
| 72060             | Serv Ctr-Distance Education            | 72110                        | Serv Ctr-Mailing                       |  |
| 72070             | Serv Ctr-Electrical                    | 72120                        | Serv Ctr-Materials Distribution        |  |
| 72080             | Serv Ctr-Food Service                  | 72130                        | Serv Ctr-Network Services              |  |
| 72090             | Serv Ctr-Health Services               | 72140                        | Serv Ctr-Office Supply (Flow-Thru)     |  |
| 72100             | Serv Ctr-Instructional Media           | 72150                        | Serv Ctr-Other                         |  |
| 72110             | Serv Ctr-Mailing                       | 72180                        | Serv Ctr-Security Service              |  |
| 72120             | Serv Ctr-Materials Distribution        | 72160                        | Serv Ctr-SLCC Netlink                  |  |
| 72130             | Serv Ctr-Network Services              | 72170                        | Serv Ctr-Telephone                     |  |
| 72140             | Serv Ctr-Office Supply (Flow-Thru)     | 72174                        | Serv Ctr-Telephone-Cellular            |  |
| 72150             | Serv Ctr-Other                         | 72171                        | Serv Ctr-Telephone-Circuits            |  |
| 72160             | Serv Ctr-SLCC Netlink                  | 72172                        | Serv Ctr-Telephone-LD                  |  |

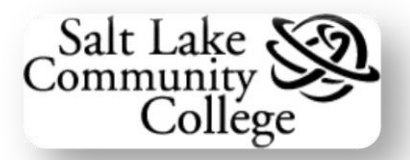

|                   | Accounts In Numeric Order          | Ac                | Accounts In Alphabetic Order          |  |  |
|-------------------|------------------------------------|-------------------|---------------------------------------|--|--|
| Account<br>Number | Account Description                | Account<br>Number | Account Description                   |  |  |
| 72170             | Serv Ctr-Telephone                 | 72173             | Serv Ctr-Telephone-Paging             |  |  |
| 72171             | Serv Ctr-Telephone-Circuits        | 72510             | Services-Consulting/Profess Fees      |  |  |
| 72172             | Serv Ctr-Telephone-LD              | 72520             | Services-Corporation                  |  |  |
| 72173             | Serv Ctr-Telephone-Paging          | 72525             | Services-CRO Participant Stipends     |  |  |
| 72174             | Serv Ctr-Telephone-Cellular        | 72530             | Services-Individual-1099              |  |  |
| 72180             | Serv Ctr-Security Service          | 72540             | Services-Interpreting                 |  |  |
| 72190             | Serv Ctr-ID Cards                  | 72550             | Services-Laundry/Linen                |  |  |
| 72510             | Services-Consulting/Profess Fees   | 72560             | Services-Security Alarm               |  |  |
| 72520             | Services-Corporation               | 72570             | Services-Temporary Staffing           |  |  |
| 72525             | Services-CRO Participant Stipends  | 72580             | Services-W/C Noncollege Employees     |  |  |
| 72530             | Services-Individual-1099           | 70940             | Software Maintenance                  |  |  |
| 72540             | Services-Interpreting              | 70020             | Software/Computer                     |  |  |
| 72550             | Services-Laundry/Linen             | 71045             | S'ship-Grant Aid Skill Center         |  |  |
| 72560             | Services-Security Alarm            | 71046             | S'ship-Grant Aid Skills Prior Year    |  |  |
| 72570             | Services-Temporary Staffing        | 71043             | S'ship-Grant Aid Summer Prior Year    |  |  |
| 72580             | Services-W/C Noncollege Employees  | 73520             | Staff Development                     |  |  |
| 73010             | Supplies-Custodial                 | 73565             | Stipend - Career Ladder               |  |  |
| 73020             | Supplies-First Aid/Safety          | 73570             | Stipend - Child Dev Assoc Scholarship |  |  |
| 73030             | Supplies-Gas, Oil, Grease, Solvent | 73550             | Stipend - Early Childhood             |  |  |
| 73040             | Supplies-Grounds maintenance       | 73540             | Stipend - School Age Care             |  |  |
| 73050             | Supplies-Instructional             | 73530             | Stipend - Training                    |  |  |
| 73060             | Supplies-Kitchen                   | 73560             | Stipend - Training & Longevity        |  |  |
| 73070             | Supplies-Office                    | 70740             | Student Aid (Prior Year)              |  |  |
| 73080             | Supplies-Patron Supplies           | 70260             | Student Fees                          |  |  |
| 73090             | Supplies-Photo                     | 73525             | Student Travel/Training               |  |  |
| 73100             | Supplies-Recreation                | 75020             | Subcontract-6 CO AOG                  |  |  |
| 73110             | Supplies-Theater                   | 75010             | Subcontract-Add'l Pay                 |  |  |
| 73120             | Supplies-Tools                     | 75030             | Subcontract-Bear River                |  |  |
| 73510             | Conference Registration/Fees       | 75170             | Subcontract-BYU                       |  |  |
| 73520             | Staff Development                  | 75040             | Subcontract-CEU                       |  |  |
| 73525             | Student Travel/Training            | 75190             | Subcontract-CEU-San Juan              |  |  |
| 73530             | Stipend - Training                 | 75050             | Subcontract-Dixie                     |  |  |
| 73540             | Stipend - School Age Care          | 75200             | Subcontract-Granite School District   |  |  |
| 73550             | Stipend - Early Childhood          | 75060             | Subcontract-Moab                      |  |  |

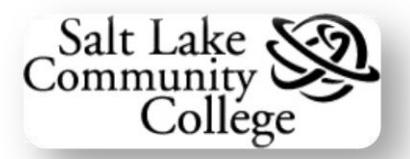

| Accounts In Numeric Order |                                       | Accounts In Alphabetic Order |                                       |
|---------------------------|---------------------------------------|------------------------------|---------------------------------------|
| Account<br>Number         | Account Description                   | Account<br>Number            | Account Description                   |
| 73560                     | Stipend - Training & Longevity        | 75220                        | Subcontract-Salt Lake County DCR      |
| 73565                     | Stipend - Career Ladder               | 75210                        | Subcontract-Salt Lake School District |
| 73570                     | Stipend - Child Dev Assoc Scholarship | 75230                        | Subcontract-Salt Lake/Tooele ATC      |
| 74010                     | Heat/Gas                              | 75065                        | Subcontract-SE ATC                    |
| 74015                     | Heat Other                            | 75070                        | Subcontract-SEUAOG                    |
| 74020                     | Power and Light                       | 75080                        | Subcontract-Snow                      |
| 74030                     | Telephone                             | 75090                        | Subcontract-SUU                       |
| 74031                     | Telephone - Circuits                  | 75100                        | Subcontract-U of U                    |
| 74032                     | Telephone - Long Distance             | 75110                        | Subcontract-UCCD                      |
| 74033                     | Telephone - Paging                    | 75120                        | Subcontract-Uintah                    |
| 74034                     | Telephone - Cellular                  | 75130                        | Subcontract-USU                       |
| 74040                     | Waste Removal                         | 75140                        | Subcontract-UT TFC                    |
| 74050                     | Water and Sewer                       | 75150                        | Subcontract-UVSC                      |
| 75010                     | Subcontract-Add'l Pay                 | 75160                        | Subcontract-Weber                     |
| 75020                     | Subcontract-6 CO AOG                  | 75180                        | Subcontract-Westminster               |
| 75030                     | Subcontract-Bear River                | 70495                        | Subscriptions                         |
| 75040                     | Subcontract-CEU                       | 70497                        | Subsistence - CRO Participants        |
| 75050                     | Subcontract-Dixie                     | 73010                        | Supplies-Custodial                    |
| 75060                     | Subcontract-Moab                      | 73020                        | Supplies-First Aid/Safety             |
| 75065                     | Subcontract-SE ATC                    | 73030                        | Supplies-Gas, Oil, Grease, Solvent    |
| 75070                     | Subcontract-SEUAOG                    | 73040                        | Supplies-Grounds maintenance          |
| 75080                     | Subcontract-Snow                      | 73050                        | Supplies-Instructional                |
| 75090                     | Subcontract-SUU                       | 73060                        | Supplies-Kitchen                      |
| 75100                     | Subcontract-U of U                    | 73070                        | Supplies-Office                       |
| 75110                     | Subcontract-UCCD                      | 73080                        | Supplies-Patron Supplies              |
| 75120                     | Subcontract-Uintah                    | 73090                        | Supplies-Photo                        |
| 75130                     | Subcontract-USU                       | 73100                        | Supplies-Recreation                   |
| 75140                     | Subcontract-UT TFC                    | 73110                        | Supplies-Theater                      |
| 75150                     | Subcontract-UVSC                      | 73120                        | Supplies-Tools                        |
| 75160                     | Subcontract-Weber                     | 74030                        | Telephone                             |
| 75170                     | Subcontract-BYU                       | 74034                        | Telephone - Cellular                  |
| 75180                     | Subcontract-Westminster               | 74031                        | Telephone - Circuits                  |
| 75190                     | Subcontract-CEU-San Juan              | 74032                        | Telephone - Long Distance             |
| 75200                     | Subcontract-Granite School District   | 74033                        | Telephone - Paging                    |

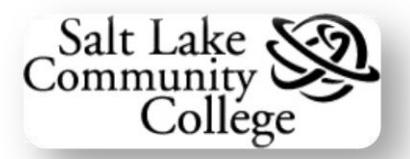

| Accounts In Numeric Order |                                          | Accounts In Alphabetic Order |                                       |
|---------------------------|------------------------------------------|------------------------------|---------------------------------------|
| Account<br>Number         | Account Description                      | Account<br>Number            | Account Description                   |
| 75210                     | Subcontract-Salt Lake School District    | 70730                        | Tuition Reimbursement (Prior Year)    |
| 75220                     | Subcontract-Salt Lake County DCR         | 70930                        | Vehicle Maintenance                   |
| 75230                     | Subcontract-Salt Lake/Tooele ATC         | 74040                        | Waste Removal                         |
| 76010                     | Computer Equipment                       | 74050                        | Water and Sewer                       |
|                           |                                          |                              |                                       |
|                           | TRAVEL                                   |                              | TRAVEL                                |
| 90010                     | Staff In-State Dev                       | 90440                        | Ath Recruit-Entertainmt               |
| 90020                     | Faculty In-State Dev                     | 90420                        | Ath Recruit-Lodging                   |
| 90025                     | Budget Center Manager In-State Dev       | 90430                        | Ath Recruit-Meals                     |
| 90030                     | Staff In-State Other                     | 90410                        | Ath Recruit-Travel                    |
| 90040                     | Faculty In-State Other                   | 90350                        | Ath Trav-Athletic Director            |
| 90045                     | Budget Center Manager In-State Other     | 90320                        | Ath Trav-Lodging                      |
| 90050                     | In-State Recruitment                     | 90330                        | Ath Trav-Meals                        |
| 90060                     | Motor pool                               | 90340                        | Ath Trav-Misc                         |
| 90065                     | Student In-State Travel                  | 90310                        | Ath Trav-Transportation               |
| 90110                     | Staff Out-State Dev                      | 90190                        | Budget Cntr Mngr International Dev    |
| 90120                     | Faculty Out-State Dev                    | 90195                        | Budget Cntr Mnger International Other |
| 90125                     | Budget Center Manager Out-State Dev      | 90025                        | Budget Center Manager In-State Dev    |
| 90130                     | Staff Out-State Other                    | 90045                        | Budget Center Manager In-State Other  |
| 90140                     | Faculty Out-State Other                  | 90125                        | Budget Center Manager Out-State Dev   |
| 90145                     | Budget Center Manager Out-State Other    | 90145                        | Budget Center Manager Out-State Other |
| 90150                     | Out-State Recruitment                    | 90155                        | Cash Advance Flow-Thru                |
| 90155                     | Cash Advance Flow-Thru                   | 90020                        | Faculty In-State Dev                  |
| 90165                     | Student Out-State Travel                 | 90040                        | Faculty In-State Other                |
| 90170                     | Staff International Development          | 90175                        | Faculty International Development     |
| 90175                     | Faculty International Development        | 90185                        | Faculty International Other           |
| 90180                     | Staff International Other                | 90120                        | Faculty Out-State Dev                 |
| 90185                     | Faculty International Other              | 90140                        | Faculty Out-State Other               |
| 90190                     | Budget Cntr. Manager International Dev   | 90050                        | In-State Recruitment                  |
| 90195                     | Budget Cntr. Manager International Other | 90060                        | Motor pool                            |
| 90210                     | Team Trav-Transportation                 | 90150                        | Out-State Recruitment                 |
| 90220                     | Team Trav-Lodging                        | 90010                        | Staff In-State Dev                    |
| 90230                     | Team Trav-Meals                          | 90030                        | Staff In-State Other                  |
| 90240                     | Team Tray-Misc                           | 90170                        | Staff International Development       |

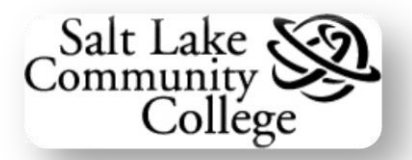

| Accounts In Numeric Order          |                                | Accounts In Alphabetic Order       |                                |
|------------------------------------|--------------------------------|------------------------------------|--------------------------------|
| Account<br>Number                  | Account Description            | Account<br>Number                  | Account Description            |
| 90310                              | Ath Trav-Transportation        | 90180                              | Staff International Other      |
| 90320                              | Ath Trav-Lodging               | 90110                              | Staff Out-State Dev            |
| 90330                              | Ath Trav-Meals                 | 90130                              | Staff Out-State Other          |
| 90340                              | Ath Trav-Misc                  | 90065                              | Student In-State Travel        |
| 90350                              | Ath Trav-Athletic Director     | 90165                              | Student Out-State Travel       |
| 90410                              | Ath Recruit-Travel             | 90220                              | Team Trav-Lodging              |
| 90420                              | Ath Recruit-Lodging            | 90230                              | Team Trav-Meals                |
| 90430                              | Ath Recruit-Meals              | 90240                              | Team Trav-Misc                 |
| 90440                              | Ath Recruit-Entertainmt        | 90210                              | Team Trav-Transportation       |
|                                    |                                |                                    |                                |
| CAPITAL PURCHASES (\$5000 or More) |                                | CAPITAL PURCHASES (\$5000 or More) |                                |
| 94010                              | Office Furniture and Equipment | 94030                              | Audio/Visual Equipment         |
| 94020                              | Instructional/Sports Equipment | 94055                              | Capital Software               |
| 94030                              | Audio/Visual Equipment         | 94045                              | Computer Equipment             |
| 94040                              | Physical Plant Equipment       | 94050                              | Data Processing Equipment      |
| 94045                              | Computer Equipment             | 94020                              | Instructional/Sports Equipment |
| 94050                              | Data Processing Equipment      | 94070                              | Motor Vehicles                 |
| 94055                              | Capital Software               | 94010                              | Office Furniture and Equipment |
| 94060                              | Other Equipment                | 94060                              | Other Equipment                |
| 94070                              | Motor Vehicles                 | 94040                              | Physical Plant Equipment       |

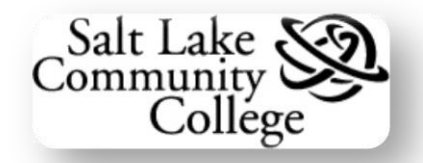

# Appendix B – Account numbers for Capital and Computer Equipment

This appendix clarifies which **expense account numbers** to use on purchase requisitions. All purchases of **Capital Equipment** (individual item cost is \$5000 or greater) and **Computer Equipment** (individual item cost is less than \$5000) must be approved by the OIT Department or the Budget Office (or by both in some cases). To approve these purchases, the proper account number must be used on the requisition. A capital or computer equipment requisition with the wrong account number will be canceled by Purchasing Services. The requisition must be reentered with the correct account number(s) and submitted for approval again.

#### <u>Trackable Computer Equipment</u> (individual item cost is less than \$5,000)

Use account number: 76010

Note: Computer equipment approved by the OIT department is defined as:

- Desktop PCs
- Laptop PCs
- Printers
- Monitors.

This equipment is inventoried as trackable items and is accountable to the departments on an annual basis.

**Note:** Departments should not enter a requisition for software. The OIT department is responsible for purchasing all computer software. Contact OIT directly if software is needed.

#### <u>Capital Equipment</u> (invoice cost is \$5,000 or greater)

Use one of the following account numbers:

- 94010 Office Furniture & Equipment
- 94020 Instructional/Sports Equipment
- 94030 Audio/Visual Equipment
- 94040 Physical Plant Equipment
- 94045\* Computer Equipment
- 94050\* Data Processing Equipment
- 94055 Capital Software
- 94060 Other Equipment
- 94070 Motor Vehicles

\***Note:** Purchase requisitions using account numbers 94045 and 94050 must be approved by both the Budget Office and OIT Department.

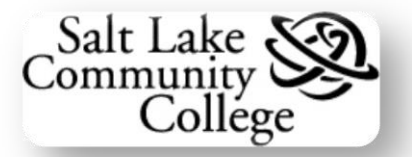

# Appendix C – Current Ship To Codes

Use the following *Ship To* codes when completing the Delivery information of a Purchase Requisition.

| Ship to Code | Campus      | Location                              |
|--------------|-------------|---------------------------------------|
| 61           | Airport     |                                       |
| 59           | Jordan      | Food Services HTC-151                 |
| 12           | Meadowbrook |                                       |
| 57           | Miller      | Food Services CART-124                |
| 60           | Miller      | Conference Center                     |
| 06           | Redwood     | Eccles Child Development Lab          |
| 51           | Redwood     | Central Recieivng                     |
| 52           | Redwood     | SC FoodServices Dock 112              |
| 53           | Redwood     | SC Bookstore Dock 114                 |
| 54           | Redwood     | Construction Trades Building Dock 140 |
| 55           | Redwood     | Applied Technology Center Dock 104    |
| 56           | Redwood     | Eccles Child Development Lab          |
| 58           | South City  | Food Services 138                     |
| 62           | South City  |                                       |

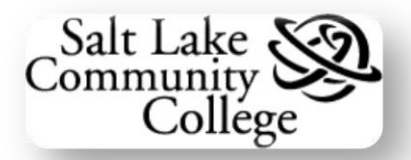

# Appendix D – Banner Navigation Keyboard Shortcuts

| Command                | Keyboard<br>Shortcut | Function                                                                                                    |
|------------------------|----------------------|----------------------------------------------------------------------------------------------------|
| Rollback               | Shift + F7           | <ul> <li>Application Forms – Clears all information except Key<br/>Block information.</li> <li>Validation Forms – Returns the cursor to the first<br/>enterable field in the form.</li> <li>Query Forms - Returns the cursor to the first enterable<br/>field in the calling form.</li> </ul> |
| Save                   | F10                  | Saves all changes to a form, block, or field to the database since the last save.                                                                                                    |
| Exit                   | Ctrl + Q             | <ul> <li>From any form except General Menu Form<br/>(GUAGMNU), exits that form and opens General Menu<br/>Form.</li> <li>When in General menu Form, exits Banner</li> </ul>                                                                                                    |
| List of Values         | F9                   | Displays a list of valid choices for the field.                                                                                                    |
| Navigation<br>Window   | F5                   | Displays a Navigation Window in the current form allowing quick access to another form.                                                                                                    |
| Print                  | Shift + F8           | Print the current form window.                                                                                                    |
| Search                 | Shift + F2           | View Search (Doesn't work on every form.                                                                                                    |
| Run (Execute)<br>Query | F8                   | Initiates the search for information based on entered search criteria. Information matching the criteria is then displayed in a set of records.                                                                                                    |
| Enter (Clear)<br>Query | F7                   | Establishes or clears a database search.                                                                                                    |
| Next Block             | Ctrl + Page<br>Down  | Moves cursor to next block that has at least one enterable field. If next area is in another window, that window is opened.                                                                                                    |
| Previous Block         | Ctrl + Page Up       | Moves cursor to previous block that has at least one<br>enterable field. If previous area is in another window, that<br>window is opened.                                                                                                    |
| Clear Data in<br>Block | Shift + F5           | Clears all the data in an entire block.                                                                                                    |
| Insert Record          | F6                   | Insert a new, blank record in a table                                                                                                    |
| Clear Record           | Shift + F4           | Clears all fields in a record.                                                                                                    |
| Delete Record          | Shift +F6            | Deletes the selected record.                                                                                                    |
| Next Record            | Down Arrow           | Selects next record in a list of records.                                                                                                    |
| Previous<br>Record     | Up Arrow             | Selects the previous record in a list of records.                                                                                                    |
| Select Record          | Shift + F3           | Selects the current record.                                                                                                    |

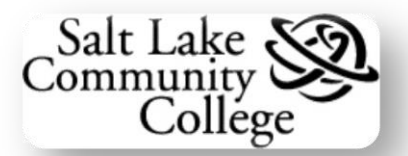

| Record-Scroll<br>Down | Ctrl + L    | Scrolls down through a list of records.                       |
|-----------------------|-------------|---------------------------------------------------------------|
| Record-Scroll<br>Up   | Ctrl + P    | Scrolls up through a list of records.                         |
| Next Field            | Tab         | Moves the cursor to the next enterable field in the form.     |
| Previous Field        | Shift + Tab | Moves the cursor to the previous enterable field in the form. |
| Clear Field           | Ctrl + U    | Clears the data in a field                                    |
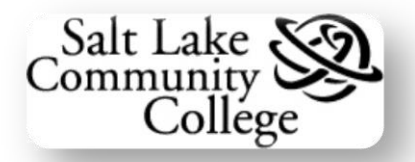

# Appendix E: Tips and Tricks

This appendix contains tips and tricks for using **Banner**.

Note: If you have a tip or trick to add, please submit it to OIT, extension 4560.

#### **Entering Information:**

| Торіс                                           | Tip / Trick                                                                                                    |
|-------------------------------------------------|----------------------------------------------------------------------------------------------------|
| System Date                                     | In most date fields, entering a single non-numeric character will display the current date. Remember, <b>D</b> for Date or <b>T</b> for Today. Forget what day it is? Enter " <b>?</b> " (question mark) in a date field and Banner will display it. |
| Dates within the<br>Current Month               | Enter 2 digits in a date field and Banner will assume the current month and year.<br>Entering 05 in September 2006 will display 05-Sep-2006.                                                                                                    |
| Dates within the<br>Current Year                | Enter 4 digits in a date field and Banner will assume the current year. Entering 0509 in 2006 will display 05-Sep-2006.                                                                                                    |
| Populating<br>Records on<br>Forms               | After entering the SSN, click in the first enterable field and the record will be populated. <b>Note:</b> This works on about 80% of forms. Remember to proceed out of a Key Block by using the Next Block function.                                 |
| Displaying a<br>Field's LOV (List<br>of Values) | Double clicking in a field that has a LOV will display the valid values for the field.                                                                                                    |
| Auto Hint and<br>Status Line                    | Pay attention to messages in these two areas. Help messages and other information are continually displayed here.                                                                                                    |
| UTM Term Code                                   | A six-digit code assigned to each term. 1 <sup>st</sup> four digits = Year, 2 <sup>nd</sup> two digits =<br>Term.<br>20 = Spring, 30 = Summer, 40 = Fall, 50 = Full Year                                                                             |

#### **Navigation**

| Торіс                           | Tip / Trick                                                                                                    |
|---------------------------------|----------------------------------------------------------------------------------------------------|
| Open Multiple<br>Forms          | From the <b>Menu Bar</b> , select <i>File</i> > <i>Direct Access</i> . Enter the form name, and click <i>Start</i> . The new form will open but the previous form will remain running in the background. <b>Note:</b> Only one form may be displayed at a time. |
| Shortcuts in the<br>Go To field | Enter <b>Site</b> to navigate to the Site Map.                                                                                                    |
|                                 | Enter <b>Tree</b> to navigate from the Site Map to the Product Tree.                                                                                                    |
|                                 | Enter <b>Refresh</b> to refresh Personal Menu after changes, return to General Menu, or refresh the Site Map.                                                                                                    |
|                                 | Press the <b>Up</b> or <b>Down</b> arrow keys to navigate to any of the last 10 forms accessed.                                                                                                    |
|                                 | Enter the <b>Menu</b> name to expand that menu.                                                                                                    |

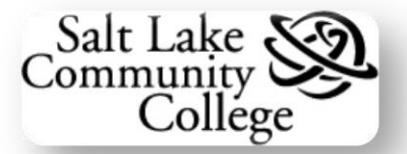

|            | Enter <b>Exit</b> to end your Banner session.                        |
|------------|----------------------------------------------------------------------|
| Rollback   | Use <b>Rollback</b> to clear the record and return to the Key Block. |
| Calendar   | Double clicking in a date field will open the Calendar.              |
| Calculator | Double clicking in a number field will open the Calculator.          |

#### Queries

| Enter Query             | Always click the Enter Query button before entering and executing a query. This ensures the form is in query mode.                                                                   |
|-------------------------|----------------------------------------------------------------------------------------------------|
| Re-executing a<br>Query | If no record has been selected after a query, perform two Enter Query functions<br>in a row. The first will clear the records; the second will retrieve the last set of<br>criteria. |
| Wildcards               | Use the _ (underscore) character to represent a single character and the % (percent) symbol to represent any number of continuous characters.                                        |

## Logging Out

### Miscellaneous

| Display | • Maximize your Banner Title bar window.<br>left corner should look like this.                                     |
|---------|----------------------------------------------------------------------------------------------------|
|         | <ul> <li>The computer monitor's minimum display setting should be 600 x 800 and<br/>set to small fonts.</li> </ul> |